# **HillProtocol OKTAN**

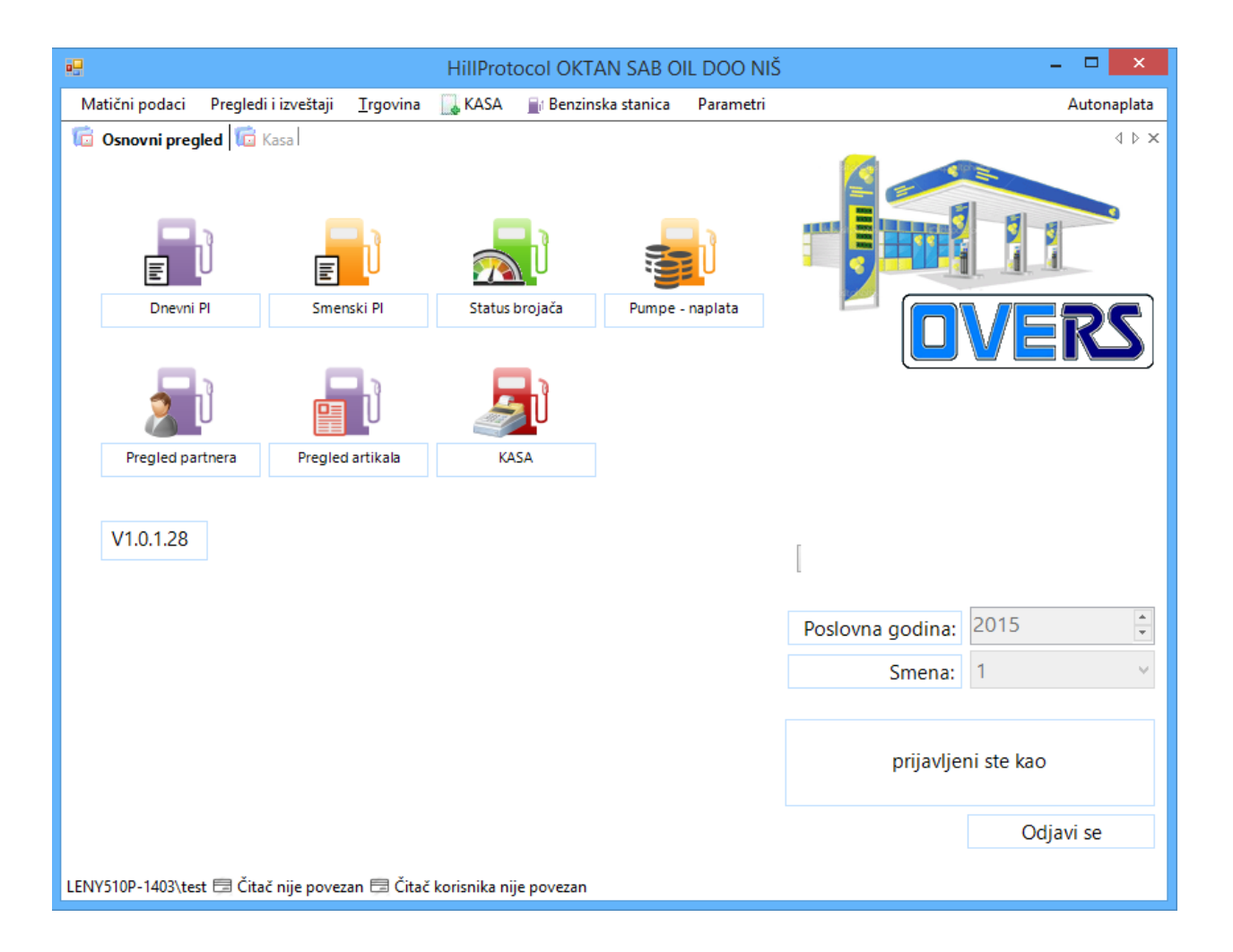

Napomena: izgled slika u ovom fajlu može se malo razlikovati od trenutnog izgleda aplikacije zbog različitih verzija.

# MATIČNI PODACI

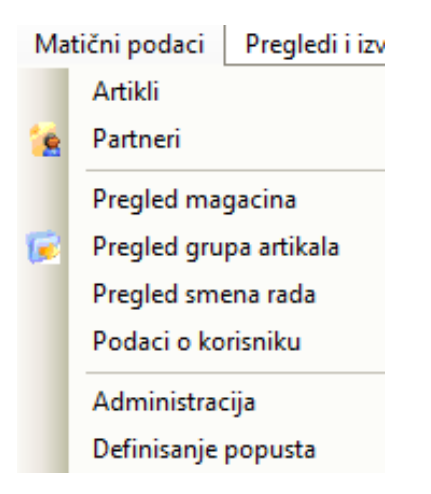

U ovom delu menija nalaze se podaci koji se odnose na vasu firmu. Ove dodajete artikle, partnere I magacine.

Artikli

|                                             |             |                       | F                | lillProtocol Ol    | KTAN SA     | B OIL DO      | D NIŠ     |        |        | - 🗆 📏         | <   |
|---------------------------------------------|-------------|-----------------------|------------------|--------------------|-------------|---------------|-----------|--------|--------|---------------|-----|
| Matiči                                      | ni podaci   | Pregledi i izveštaji  | <u>T</u> rgovina | 属 KASA 📲           | 1 Benzinska | a stanica 🛛 🖡 | Parametri |        |        | Autonapla     | ita |
| 💼 Osnovni pregled 💼 Kasa 💼 Pregled artikala |             |                       |                  |                    |             |               |           |        |        | 4 Þ           | ×   |
| Sifra                                       |             | Naziv                 |                  | 📲 Grupe artikal    | a 🕶 🛛 Ba    | rkod          |           | Tarifa |        | 🝳 Prikazi     | Ŧ   |
| Šifra                                       | Naziv       |                       |                  | BarKod             | JM          | Stopa         | Stanje    | MPCena | Grupa  | AutoPLU       | ^   |
| 0001                                        | DIZEL D2    |                       |                  |                    | L.          | 10.00         |           |        | GORIVA | 1             |     |
| 0002                                        | BIO DIZE    | L                     |                  |                    | L           | 10.00         | 136.02    | 139.90 | GORIVA | 2             |     |
| 0003                                        | BMB 95      |                       |                  |                    | L           | 10.00         | 1,429.34  | 149.90 | GORIVA | 3             |     |
| 0004                                        | EVRO DIZ    | ZEL                   |                  |                    | L           | 10.00         | 1,481.02  | 143.40 | GORIVA | 4             |     |
| 0005                                        | TNG         |                       |                  |                    | L           | 10.00         | 23,761.61 | 82.90  | GORIVA | 5             |     |
| 0006                                        | EVRO PR     | EMIJUM                |                  |                    | L           | 10.00         | 5,585.79  | 136.90 | GORIVA | 219           |     |
| 0007                                        | GASNO U     | JLJE EL               |                  |                    | L           | 10.00         | 311.95    | 150.90 | GORIVA | 309           |     |
| 0010                                        | FAM DUG     | DTAKT SKUTER 0.25     |                  | 860050101059       | 5 KOM       | 10.00         | -19.00    | 160.00 | ULJA   | 34            |     |
| 0011                                        | FAM FEN     | IX GAS OIL 15W40 1/1  |                  | 860050101006       | 9 KOM       | 10.00         | 7.00      | 400.00 | ULJA   | 35            |     |
| 0012                                        | FAM FEN     | IX S3 SAE30 1/1       |                  | 860050100515       | 7 КОМ       | 10.00         | -2.00     | 330.00 | ULJA   | 36            |     |
| 0013                                        | FAM FEN     | IX S3 SAE30 10/1      |                  | 860050101029       | 8 KOM       | 10.00         |           |        | ULJA   | 37            |     |
| 0014                                        | FAM FEN     | IKS UNIVERZAL 15W40   | 1/1              | 860050100435       | 8 KOM       | 10.00         | 1.00      | 380.00 | ULJA   | 38            |     |
| 0015                                        | FAM FEN     | IX 20W50 1/1          |                  | 860050100438       | 9 KOM       | 10.00         | 14.00     | 370.00 | ULJA   | 39            |     |
| 0016                                        | NISOTEC     | ANTIFRIZ 100          |                  | 860014219461       | 6 KOM       | 10.00         | 1.00      | 300.00 | ULJA   | 40            |     |
| 0017                                        | NISOTEC     | DIZEL S3 30 1/1       |                  | 860014219038       | о ком       | 10.00         | -1.00     | 300.00 | ULJA   | 41            |     |
| 📒 Izme                                      | ni F9       | 冒 Dodaj F10 🛛 🗧       | Ukloni F11       |                    |             |               |           |        |        | Artikala: 358 | ~   |
| LENY510                                     | )P-1403\tes | st 🗏 Čitač nije povez | an 🖽 Čita        | č korisnika nije p | ovezan      |               |           |        |        |               |     |

Pregled artikala sadrzi kolone kao na slici. U donjem delu prikaza nalazi se meni za izmenu podataka, kao I informacija o trenutnom broju artikala. Grupe artikala su razlicito obojene(na gornjoj slici sivom bojom je obojena grupa artikala - Goriva).

Sortiranje prikaza mozete vrsiti pritiskom na zaglavlje svakog pojedinacnog reda. Ovo vazi za sve prikaze koje mozete naci u aplikaciji. Na desni klik misa, dolazite do konteksnog menija koji se odnosi na eksport podataka. Podatke izvozite u dva formata, CSV(Excel ili Calc fajl) I XML.

🗟 Izvezi u CSV

- 📑 Izvezi selektovane u CSV
- 😼 Izvezi u XML
  - Izvezi prikaz 'As is'

| •                                                                                                    | As is | – 🗆 🗙        |
|----------------------------------------------------------------------------------------------------|-------|--------------|
| Kolona<br>Sifra<br>Naziv<br>BarKod<br>JM<br>Stopa<br>Stanje<br>MPCena<br>Grupa<br>Grupa<br>Grupa<br>AutoPLU | As is |              |
|                                                                                                    | Oti   | kaži Nastavi |

Koristeci poslednju opciju mozete kombinovati I kolone koje izvozite. I ovaj meni koji se tice eksporta podataka odnosi se na sve prikaze u aplikaciji I u daljem tesktu nece biti naknadno opisane.

Pretraga artikala se nalazi u gornjem delu kartice, a moguca je pretraga po nazivu, sifri, barkodu, grupi artikala ili poreskoj stopi artikla.

|                                                                                                    | Dodavanje artikla                            |              | -          | □ ×          |  |  |  |  |  |
|----------------------------------------------------------------------------------------------------|----------------------------------------------|--------------|------------|--------------|--|--|--|--|--|
| Promena podataka<br>Na ovom mestu menjate podatke artikla. Naziv i sifra artikla su jedinstveni i ne smeju<br>se ponavljati. Vrednost za barkod moze biti prazan ali se takodje ne sme ponavljati. |                                              |              |            |              |  |  |  |  |  |
|                                                                                                    | Šifr                                         | a artikla:   | 5          |              |  |  |  |  |  |
| Naziv artikla:                                                                                                    |                                              |              |            | ?            |  |  |  |  |  |
| Tarifa:                                                                                                    | 20.00-POSEBNA STOPA 10%                      |              |            | ~            |  |  |  |  |  |
| Grupa:                                                                                                    | CIGARETE                                     |              |            | ~            |  |  |  |  |  |
| Bar kod:                                                                                                    |                                              | JM:          |            | ~            |  |  |  |  |  |
|                                                                                                    | Akciza po JM(mora biti broj; 0 ili dro       | ugi broj):   |            | 0            |  |  |  |  |  |
|                                                                                                    |                                              | PLU:         |            |              |  |  |  |  |  |
| Partner:                                                                                                    | partner nije definisan                       |              |            | ~            |  |  |  |  |  |
| Definisanj                                                                                                    | em partnera prilikom kalkulacija, aplikacija | a ce vam nu  | uditi prvo | ove artikle  |  |  |  |  |  |
|                                                                                                    | Minimalna                                    | kolicina:    |            | 0            |  |  |  |  |  |
| Usluge                                                                                                    |                                              |              |            |              |  |  |  |  |  |
| 📒 Ovaj d                                                                                                    | eo koristite ukoliko imate usluge, pranje v  | vozila, prov | /era pneu  | matika i sl. |  |  |  |  |  |
| 🗌 Ovaj a                                                                                                    | rtikal je usluga Cena                        | a usluge:    |            | 0            |  |  |  |  |  |
|                                                                                                    |                                              | Otkaž        | i          | Snimi        |  |  |  |  |  |

Dodavanje ili izmena podataka obavlja se preko iste forme, a podatke mozete snimiti tek kada popunite potrebne osobine artikla(naziv I sifru).

Ovakav rad formi omogucava vam da uvek znate kada ste menjali podatke ili kada ste popunili odgovarajuca polja bez greske, tako da je snimanje podataka moguce.

Naziv artikla ne treba da sadrzi neke simbole, npr. ;/: I sl. Koje pojedini fiskalni printeri koriste u svom radu, kao separatore podataka.

Odabirom predefinisanog partnera kasnije, prilikom npr. kalkulacije, unosa robe pristigle od tog partnera, aplikacija ce nuditi prvo "njegove" artikle.

Prdefinisanjemminimalne kolicine aplikacija "obavestava" o nedostatku artikla i nudi mogucnost automatskog kreiranja porudzbenice.

Definisanjem podatka kao usluge ostavljate mogucnost da se za artikal ne rade kalkulacije i nabavke. Ovaj deo koristiti samo za stvarne usluge; pranje vozila, provera pneumatika i sl.

| -  |     |     |
|----|-----|-----|
| Da | rtn | ori |
| гα |     | CII |

| •             |                            | HillProtocol OKT/                       | AN SAB OIL D      | OO NIŠ                       | _ 🗆                          | ×    |
|---------------|----------------------------|-----------------------------------------|-------------------|------------------------------|------------------------------|------|
| Matični pod   | aci Pregledi i izveštaji   | <u>T</u> rgovina 🔜 KASA 📑 Be            | nzinska stanica   | Parametri                    | Autonap                      | lata |
| 🔂 Osnovni j   | pregled 🔞 Kasa 🔞 Pre       | gled artikala 🛛 💼 Pregled part          | nera              |                              | 4                            | ⊳ ×  |
| Naziv         | PIB                        |                                         |                   |                              | 🖸 Pri                        | kazi |
| PIB           | Naziv                      | Adresa                                  | Mesto             | Telefon                      | Knjigovodstvena šifra        | ^    |
| 107937995     | " COKA LUKS"               | Vojvode Step                            | e 63 Tesica       | 064/4870238                  |                              |      |
| 102789844     | 3B ZITKOVAC                | SUMADIJSKA                              | 3 ZITKOVAC        |                              |                              |      |
| 100758703     | A.P Tokic Slavisa          | -                                       | 106020770         | ) 'BEBI TRANS' D.O.O.        |                              | ×    |
| 104714420     | AGRO-PRESS DOO             |                                         |                   |                              |                              |      |
| 104917989     | AGRO-SNN DOO               | Promena podataka<br>Na ovom mestu menja | te podatke o part | neru. Naziv i PIB partnera s | u jedinstveni i 🛛 🔽          | 0    |
| 107792662     | AL TURS PUTOVANJA          | ne smeju se ponavljati                  |                   |                              |                              | 2    |
| 106846216     | ALEKSANDAR-TRANS           | Osnovno Atributi Popusti                | ZIM               |                              |                              |      |
| 107640042     | ALING-PRO                  | Anodi Popula                            |                   |                              |                              |      |
| 102 086 730   | ALMA DOO                   |                                         |                   |                              | PIB: 106020770               | 1    |
| 100308637     | ALPLAST                    | Nazire                                  | 'BEBI TRANS' D.   | 0.0.                         |                              | i l  |
| 107786355     | ARONIJA NERO               | NOZIV.                                  | Rulavar kralijca  | Marija bb                    |                              | 1    |
| 100304002     | AS SUMATOVAC               | Adresa:                                 | buleval kraijice  | manje ob                     |                              |      |
| 107925599     | ATA 0303                   | Mesto:                                  | Kragujevac        | Telefon:                     |                              |      |
| 103328010     | ATP SLAVISA MITIC          |                                         |                   | Knjigovodstvena šifra:       |                              |      |
| 105540893     | axi-prom                   |                                         |                   |                              |                              |      |
| Izmeni F9     | Dodai F10                  |                                         |                   | Za ovog partnera j           | je obavezna identifikacija 📋 | ,    |
| LENIV5100-140 | 2\tert 🗏 Čitač pije pover  |                                         |                   | Valu                         | ta (u danima): 0 🚔           |      |
|               | o (test 🖾 citae inje povez | Fakturisanje:                           | Računi            |                              | ¥                            |      |
|               |                            | LIID                                    | -99               |                              |                              | 1    |
|               |                            | 010.                                    | UID - jedinstven  | i broj partnera ukoliko kor  | istite kompanijske kartice   | '    |
|               |                            |                                         |                   |                              |                              |      |
|               |                            |                                         |                   |                              |                              |      |
|               |                            |                                         |                   |                              |                              |      |
| -             |                            |                                         |                   |                              | Otkaži Snimi                 |      |

Kartica za pregled I pretragu partnera prati isti dizajn kako bi rad korisnika bio sto jednostavniji. Partneri su odvojeni po boji u zavisnosti da li im se fakturise preko otpremnice ili placaju gotovinski. Pored pretrage po PIB-u I nazivu, kartica sadrzi ipretragu po pocetnom slovu naziva partnera. Kucanjem npr. slova "K" aplikacija ce redom odabirati partnere ciji naziv pocinje slovom "K". Ovo moze biti narocito korisno prilikom izbora partnera za izdavanje I stampu racuna. Ovu pretragu mozete predefinisati; aplikacija moze da pretrazuje po prvom slovu, pocetku naziva ili bilo kom delu naziva partnera.

Kartica "Atributi" je mesto gde unosite atribute za partnere: podatke o vozacu, registraciju vozila...ovi podaci mogu da se prikazuju na racunima koje izdajete kupcima.

Kartica "Popust/JM" je mesto gde partnerima unosite popust za pojedine artikle. Ovi partenri se "predstavljaju" aplikacijom kroz loyality kartice. Detaljnije objasnjenje i obuka, izrada bar code ili RFID kartica nije predmet ovog dokumenta.

# Magacini

Magacine unosite po potrebi. Magacine koristite prilikom internog prenosa goriva. Npr. mozete dodati magacin "Sopstvene potrebe" koji oznacava vase sluzbeno vozilo, vozilo vlasnika I sl. Magacin sa oznakom -1 Bazdarenje OVERS je automatski dodat I koriste ga ovlasceni radnici prilikom bazdarenja.

## Pregled grupa artikala

Dodajte grupe artikala prema potrebi. Imajte u vidu da grupu u kojoj se nalaze goriva oznacite negativno, npr. -10, kako bi aplikacija znala da napravi razliku izmedju grupa prilikom pretraga I kreiranja izvestaja.

### Podaci o korisniku

Ovde menjate podatke o vasoj firmi I poslovnom objektu. NAPOMENA: Naziv firme i PIB su podaci koji se koriste prilikom registracije aplikacije i nesmeju se menjati. Ostale podatke menjajte po potrebi.

## Brzi artikli

|                   |             | Brzi         | artikli          |       | -      |          | ×     |
|-------------------|-------------|--------------|------------------|-------|--------|----------|-------|
| Dodaj novu brzu k | articu      | Ukloni izabr | anu brzu karticu | Prome | ni naz | iv liste |       |
| najprodavanije    |             |              |                  |       |        | ٩        | ⊳ × ( |
| SifraArtikla      | NazivArtik  | la           |                  |       |        |          | 1     |
| 6 с               | oca cola li | menka 0.33   |                  |       |        |          | +     |
|                   |             |              |                  |       |        |          | Ļ     |
|                   |             |              |                  |       |        |          |       |
|                   |             |              |                  |       |        |          |       |
|                   |             |              |                  |       |        | Zatvo    | ri    |

Artikle koje najcesce prodajete mozete grupisati u posebne kartice koje ce Vam se pojaviti kao "plivajuci" prozor u kartici "Kasa". Odatle prostim klikom mozete da ih spremite za naplatu. Broj ovih kartica nije limitiran.

| najprodavanije 🛛 🗴                                     |
|--------------------------------------------------------|
| Uredjivanje brzih list                                 |
| Osveži listu                                           |
| 6 coca cola limenka 0.33<br>cena MPCena<br>lager 0.000 |

# Administracija\*

|             | Administracija 🗕 🗆 🗙                                                         |
|-------------|------------------------------------------------------------------------------|
| <b>ອ</b> ີນ | <ul> <li>Koristi standardnu lozinku</li> <li>Koristi novu lozinku</li> </ul> |
|             | Lozinka: 123                                                                 |
|             | Lozinka: 123                                                                 |
|             | 0                                                                            |
|             |                                                                              |
|             |                                                                              |
|             | Otkaži Snimi                                                                 |

Prilikom instalacije aplikacije, administratorska lozinka saopstava se odgovornom licu na objektu. On ovu lozinku moze promeniti na ovom mestu. Admin lozinka je neophodna za pokretanje nekih akcija u aplikaciji i one ce u daljem uputstvu biti obelezene crvenom zvezdicom. Svako koriscenje admin lozinke se loguje, tj. aplikacija pamti njeno koriscenje.

# Definisanje popusta

Postoji vise nacina na koji mozete davati popust. Ovim te funkcijskom tasteru F1 dodelite iznos popusta za 0001 prodaje dovoljno je pritisnuti F1 i selektovani redovi sa automatski biti preracunati sa ovim popustom.

Aplikacija ima predefinisane tastere za popust za goriva, ali dodati opcije i za automatizaciju popusta drugih artikala.

|                                                               | Pop                                    | ousti                                       | -      |       |
|---------------------------------------------------------------|----------------------------------------|---------------------------------------------|--------|-------|
| Prečica za popuste<br>Ove prečice se pon<br>biti u modu 'popu | ništavaju restarto<br>sta'prilikom upo | vanjem aplikacije!!!<br>trebe ovih prečica. | Morate |       |
| Artikal                                                       | Shortcut                               | Iznos/JM                                    |        | ^     |
| 0001 DIZEL D2                                                 | F1                                     | 0.00                                        |        |       |
| 0001 DIZEL D2                                                 | F2                                     | 0.00                                        |        |       |
| 0001 DIZEL D2                                                 | F3                                     | 0.00                                        |        |       |
| 0001 DIZEL D2                                                 | F4                                     | 0.00                                        |        |       |
| 0002 BIO DIZEL                                                | F1                                     | 0.00                                        |        |       |
| 0002 BIO DIZEL                                                | F2                                     | 0.00                                        |        |       |
| 0002 BIO DIZEL                                                | F3                                     | 0.00                                        |        |       |
| 0002 BIO DIZEL                                                | F4                                     | 0.00                                        |        |       |
| 0003 BMB 95                                                   | F1                                     | 0.00                                        |        |       |
| 0003 BMB 95                                                   | F2                                     | 0.00                                        |        |       |
| 0003 BMB 95                                                   | F3                                     | 0.00                                        |        |       |
| 0003 BMB 95                                                   | F4                                     | 0.00                                        |        | ~     |
|                                                               |                                        |                                             |        |       |
|                                                               |                                        |                                             |        | Snimi |

nacine automatizujete. Ukoliko npr. DIZEL D2 od 3 din/litru, prilikom gore navedenim artiklom ce

se na dodatni zahtev korisnika mogu

# PREGLEDI I IZVESTAJI

U ovom delu nalaze se svi izvestaji i pregledi koji su vam neophodni u svakodnevnom radu. Mozete praviti razlicite kombinacije prilikom kreiranja pregleda i izvestavanja. Preglede i izvestaje mozete izvoziti u razlicite formate i koristiti ih dalje u radu i zvestavanju.

# Lager lista

|                                                                                     |                       |                  |                        | HillProtocol OK       | TAN SAB OIL D       | OO NIŠ                       |          |              | -               |                |
|-------------------------------------------------------------------------------------|-----------------------|------------------|------------------------|-----------------------|---------------------|------------------------------|----------|--------------|-----------------|----------------|
| Matični podaci                                                                      | Pregledi i izveštaji  | <u>T</u> rgovina | 属 KASA                 | 📑 Benzinska stanica   | Parametri           |                              |          |              |                 | Autonaplata    |
| 🔂 Osnovni pregled 🕼 Kasa 🕼 Pregled artikala 🕼 Pregled partnera 🛗 Pregled lagera 🛛 🕯 |                       |                  |                        |                       |                     |                              |          |              |                 | 4 Þ 🗙          |
| Lager pretraga                                                                      | д                     | 🛛 🖸 Lage         | rlista 🖸 Ce            | novnik 🖸 Popisna list | a Sort lager liste: | Sifra artikla                |          | 🝷 Broj st    | avki: 358 SALDO | : 3,540,145.92 |
| Pregled na dan                                                                      |                       | Artikal          | Naziv                  |                       | JM                  | Sifra artikla                |          | nost         | Barkod          | ^              |
|                                                                                     |                       | 0001             | DIZEL D2               |                       |                     | Naziv artikla<br>Naziv grupe |          |              |                 |                |
| 07.01.2015                                                                          |                       | 0002             | BIO DIZEL              |                       | L                   | 136.02                       | 139.90   | 19,029.20    |                 |                |
| Grupe artkala                                                                       |                       | 0003             | BMB 95                 |                       | L                   | 1,429.34                     | 149.90   | 214,258.07   |                 |                |
| ⊕ svi artikli(358                                                                   | 3)                    | 0004             | EVRO DIZE              | L                     | L                   | 1,481.02                     | 143.40   | 212,378.27   |                 | _              |
|                                                                                     |                       | 0005             | TNG                    |                       | L                   | 23,761.61                    | 82.90    | 1,969,837.47 |                 | _              |
|                                                                                     |                       | 0006             | EVRO PREM              | MUUM                  | L                   | 5,585.79                     | 136.90   | 764,694.65   |                 | -              |
|                                                                                     |                       | 0007             | GASNO UL               | JE EL                 | L                   | 311.95                       | 150.90   | 47,073.26    |                 |                |
|                                                                                     |                       | 0010             | FAM DUOT               | AKT SKUTER 0.25       | ком                 | -19.00                       | 160.00   | -3,040.00    | 8600501010595   | _              |
|                                                                                     |                       | 0011             | FAM FENIX              | GAS OIL 15W40 1/1     | ком                 | 7.00                         | 400.00   | 2,800.00     | 8600501010069   | -              |
|                                                                                     |                       | 0012             | FAM FENIX S3 SAE30 1/1 |                       | ком                 | KOM -2.00                    |          | -660.00      | 8600501005157   | -              |
|                                                                                     |                       | 0013             | FAM FENIX              | S3 SAE30 10/1         | ком                 |                              |          |              | 8600501010298   | -              |
|                                                                                     |                       | 0014             | FAM FENIK              | S UNIVERZAL 15W40 1/1 | ком                 | 1.00                         | 380.00   | 380.00       | 8600501004358   |                |
|                                                                                     |                       | 0015             | FAM FENIX              | 20W50 1/1             | ком                 | 14.00                        | 370.00   | 5,180.00     | 8600501004389   | -              |
| Stanie zalika                                                                       |                       | 0016             | NISOTEC A              | NTIFRIZ 100           | ком                 | 1.00                         | 300.00   | 300.00       | 8600142194616   | -              |
| Starije zanna                                                                       |                       | 0017             | NISOTEC D              | IZEL S3 30 1/1        | ком                 | -1.00                        | 300.00   | -300.00      | 8600142190380   | -              |
| Svi artikli                                                                         |                       | 0018             | NISOTEC D              | IZEL S3 30 10/1       | ком                 |                              |          |              | 8600142190403   | -              |
| 🔿 Artikli sa stanje                                                                 | m >0                  | 0019             | NISOTEC T              | ESTEROL 1/1           | ком                 | 0.00                         | 250.00   | 0.00         | 8600142192322   | -              |
| 🔿 Artikli kojih ner                                                                 | na na stanju =0       | 0020             | NISOTEC T              | RAKTOL 80 4/1         | ком                 | -21.00                       | 1,400.00 | -29,400.00   | 8600142192292   | -              |
| 🔿 Artikli sa negati                                                                 | ivnim stanjem <0      | 0021             | NISOTEC U              | NIVERZAL SAE20W50 1/1 | ком                 | 28.00                        | 350.00   | 9,800.00     | 8600142192193   | -              |
| 🔿 Artikli koji post                                                                 | oje na stanju <>0     | 0022             | NISOTEC U              | NIVERZAL SAE20W60 1/1 | ком                 | 8.00                         | 370.00   | 2,960.00     | 8600142192230   | -              |
|                                                                                     |                       | 0023             | OPTIMA SA              | E15W40 4/1            | ком                 | 2.00                         | 1,660.00 | 3,320.00     | 3871835000131   | -              |
| Pr                                                                                  | ikaži 🦲               | 0024             | OPTIMA LO              | NG LIFE 4/1           | ком                 | 2.00                         | 1,700.00 | 3,400.00     | 3871835000278   | -              |
|                                                                                     |                       | 0025             | OPTIMA I C             | NG LIFE 1/1           | ком                 | 6.00                         | 470.00   | 2 820.00     | 3871835002920   | ~              |
| LENY510P-1403\tes                                                                   | st 🖽 Čitač nije povez | an 🖽 Čitač       | korisnika nij          | e povezan             |                     |                              |          |              |                 |                |

Ovde se nalaze informacije o trenutnom stanju vasih zaliha. Takodje mozete dobiti i stanje zaliha na odredjeni dan, za odredjenu grupu, sa odredjenim stanjem i sl. U gornjem desnom uglu je informacija o broju i vrednosti artikala. Ovde mozete stampati lager listu, cenovnik ili listu za popis uz izbor odgovarajuceg sortiranja.

# Analitika i sintetika za artikle

Na ovom mestu mozete pratiti sve promene koje ste imali za pojedinacne artikle. Konacno stanje, kolona saldo u prvom delu prikaza za zadati dan treba da bude jednaka stanju lagera za odabrani artikal. Selektovanjem reda u gornjem prikazu, u srednjem delu kartice dobijate dokument(finansijski) koji je odgovoran za promenu stanja i deo tog dokumenta koji se odnosi na selektovani artikal. U plivajucoj kartici za parametre pretrage mozete izbrati i pojedinacnu vrstu dokumenta i samo nju analizirati. Npr. zelim da vidim sve promene stanja artikla za tip dokumenta kalkulacija. Sve preglede mozete odstampati ili izvesti u prethodno spomenute formate.

|                    |                          |                  |           | HillP           | rotoc   | ol OKT    | AN SAB (   |                  | D NIŠ       |               |       |           | -         | ×          |
|--------------------|--------------------------|------------------|-----------|-----------------|---------|-----------|------------|------------------|-------------|---------------|-------|-----------|-----------|------------|
| Matični podaci     | Pregledi i izveštaji     | <u>T</u> rgovina | K         | ASA 📄 Ber       | nzinska | a stanica | Paramet    | ri               |             |               |       |           | Au        | utonaplata |
| 🔞 Osnovni preg     | gled 🖟 Kasa 🔂 Preg       | gled artika      | ila Г     | Pregled partn   | era 📔   | Pregle    | d lagera   | Analiti          | ička kartic | a artikala    |       |           |           | 4 Þ 🗙      |
| Pretraga analitičk | e kartice artikala       | <b>4</b> ×       | 🤅 💽 Št    | ampaj karticu   |         |           |            |                  |             |               |       |           |           | Stavki: 2  |
| Od artikla:        |                          |                  | 0015 F    | AM FENIX 20W    | /50 1/1 |           |            |                  |             |               |       |           |           |            |
| 0015 FAN           | 1 FENIX 20W50 1/1 KOM    |                  | Sifra     | Artikal         |         | JM        | Datum      | Naziv            |             | BrojDokumenta | Ulaz  | Izlaz     | Saldo     | Cena       |
|                    |                          |                  | 0015      | FAM FENIX 2     | 0W      | ком       | 01.01.2015 | Početno          | stanje      | 1             | 4.00  | 0.00      | 4.00      | 370.00     |
| Do artikla:        |                          |                  | 0015      | FAM FENIX 2     | 0W      | ком       | 03.01.2015 | Manjak           | robe        | 1             | 10.00 | 0.00      | 14.00     | 370.00     |
| 0015 FAN           | 1 FENIX 20W50 1/1 KOM    |                  |           |                 |         |           |            |                  |             |               |       |           |           |            |
| Vremenski perio    | d:                       |                  |           |                 |         |           |            |                  |             |               |       |           |           |            |
| Svi periodi        |                          |                  |           |                 |         |           |            |                  |             |               |       |           |           |            |
| 🔿 Na dan           | 07.01.2015               |                  |           |                 |         |           |            |                  |             |               |       |           |           |            |
| 🔿 Za period        | 07.01.2015               |                  | <         |                 |         |           |            |                  |             |               |       |           |           | >          |
|                    | 07.01.2015               |                  | Sifra     | A               | rtikal  |           | JM         |                  | Datum       | Naziv         |       | BrojDokum | enta Ula: | z          |
|                    |                          |                  | 0015      | F/              | AM FEN  | IIX 20W   | . КОМ      |                  | 01.01.2015  | Početno st    | tanje | 1         |           | 4.0        |
| Prikaz rezultata   | )                        |                  |           |                 |         |           |            |                  |             |               |       |           |           |            |
| Prikazivati S      | ALDO za sve artikla      |                  |           |                 |         |           |            |                  |             |               |       |           |           |            |
| 🔿 Prikazivati S    | ALDO za selektovani arti | ikal             |           |                 |         |           |            |                  |             |               |       |           |           |            |
|                    |                          |                  | /         |                 |         |           | _          |                  |             |               |       |           |           |            |
|                    |                          |                  | Opis      | к               | oličina |           | Vrednost   |                  |             |               |       |           |           |            |
| Za tip dokumer     | nta:                     |                  | Ulaz      |                 |         | 14.0      | 0          | 5,180.0 <u>0</u> |             |               |       |           |           |            |
|                    |                          |                  | Izlaz     |                 |         | 0.0       | 0          | 0.00             |             |               |       |           |           |            |
| Pocecno stanje     |                          |                  | SALDO     |                 |         | 14.0      | 0          | 5,180.00         |             |               |       |           |           |            |
|                    | Prikaži                  | Q                |           |                 |         |           |            |                  |             |               |       |           |           |            |
| LENY510P-1403\t    | est 🖽 Čitač nije poveza  | an 🖽 Čita        | ač korisn | iika nije povez | an      |           |            |                  |             |               |       |           |           |            |

Sinteticka kartica tj. sinteticki pregled, predstavlja sumiranu analitiku i sto se prikaza i kriterijuma tice ne postoji nikakva razlika.

**NAPOMENA:** Desava se da radnici ili sefovi pumpi odstampane izvestaje skeniraju, kopiraju a onda ih kao takve salju vlasnicima i/ili knjigovodstvu.

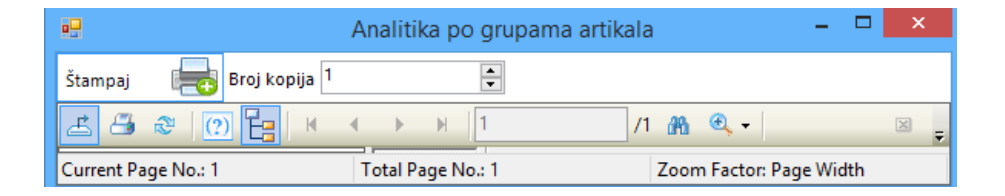

Izvestaje mozete direktno snimiti kao pdf, Word, kao sliku ili Excel dokument koristeci selektovanu ikonu kao na slici, a onda takav dokument proslediti dalje. Brze je i jeftinije.

# Rekapitulacija po grupama

Ovaj pregled je nesto sto ce te najcesce koristiti u radu. Kombinacijom kriterijuma pretrage mozete dobiti razne izvestaje, ali i informaciju o nacinu naplate na fiskalnoj kasi(gotovina, kartica, cek ili virmansko placanje).

|                                         | Pretraga artikala                                    | × |  |  |  |  |  |
|-----------------------------------------|------------------------------------------------------|---|--|--|--|--|--|
| Tip dokumenta:                          |                                                      |   |  |  |  |  |  |
| Račun                                   |                                                      | ~ |  |  |  |  |  |
| Od artikla:                             |                                                      |   |  |  |  |  |  |
|                                         | Odaberi artikal                                      |   |  |  |  |  |  |
| Do artikla:                             |                                                      |   |  |  |  |  |  |
|                                         | Odaberi artikal                                      |   |  |  |  |  |  |
| Grupe artkala                           |                                                      |   |  |  |  |  |  |
| svi artikli                             | (358)<br>RETE(118)                                   | ^ |  |  |  |  |  |
| GORI<br>KOZN<br>Neras<br>PICA(<br>ULJA( | VA(7)<br>METIKA(8)<br>sporedjeni(2)<br>105)<br>(118) | v |  |  |  |  |  |
| <                                       |                                                      | > |  |  |  |  |  |
| Vremenski perio                         | od:                                                  |   |  |  |  |  |  |
| Svi periodi                             |                                                      |   |  |  |  |  |  |
| 🔿 Na dan                                | 07.01.2015                                           |   |  |  |  |  |  |
| 🔿 Za period                             | 07.01.2015                                           |   |  |  |  |  |  |
|                                         | 07.01.2015 🔲 👻                                       |   |  |  |  |  |  |
| 🗌 Po smeni                              |                                                      |   |  |  |  |  |  |
| 0                                       | 0 ~                                                  |   |  |  |  |  |  |
| Od - Do broja dokumenta                 |                                                      |   |  |  |  |  |  |
|                                         |                                                      |   |  |  |  |  |  |
| Od broja: Do broja:                     |                                                      |   |  |  |  |  |  |
|                                         | Prikaži                                              | Q |  |  |  |  |  |

Mozete odabrati tip dokumenta, pojedinacni ili opseg artikala, grupu artikala. Mozete izabrati razlicite vremenske periode, smene rada ili u krajnjem slucaju opseg brojeva dokumenata. Ovo poslednje moze biti veoma korisno prilikom preklapanja smena, prelaskom na novu poslovnu godinu ili prilikom drugih analiza.

Osnovni pregled je pregled po tipu dokumenta "racun" i ovajpregled u razlicitim intervalima mora da se slaze sa stanjem na fisklanoj kasi, bilo da je rec o preseku stanja ili o dnevnom izvestaju.

U pregledu dobijate imate informaciju o ukupnoj vrednosti prodatih artikala(1 ili vise redova u zavisnosti od cene, npr. prodavanjem sa popustom ili nivelacijom cena). Takodje mozete videti procentualno ucesce pojedinih nacina placanja u pazaru koji je dat i graficki, kao i vizuelni prikaz najprodavanijih artikala u izabranom periodu. Najbolje je da se malo poigrate ovim pregledom, jer ce 99% izvestaja koje dalje prosledjujete menadzmentu ili knjigovodstvu poticati odavde.

Svaki od pregleda koji napravite mozete odstampati u analitickom i/ili sintetickom prikazu.

Artikli MORAJU biti rasporedjeni u odgovarajuce grupe da bi ova rekapitulacija radila korektno.

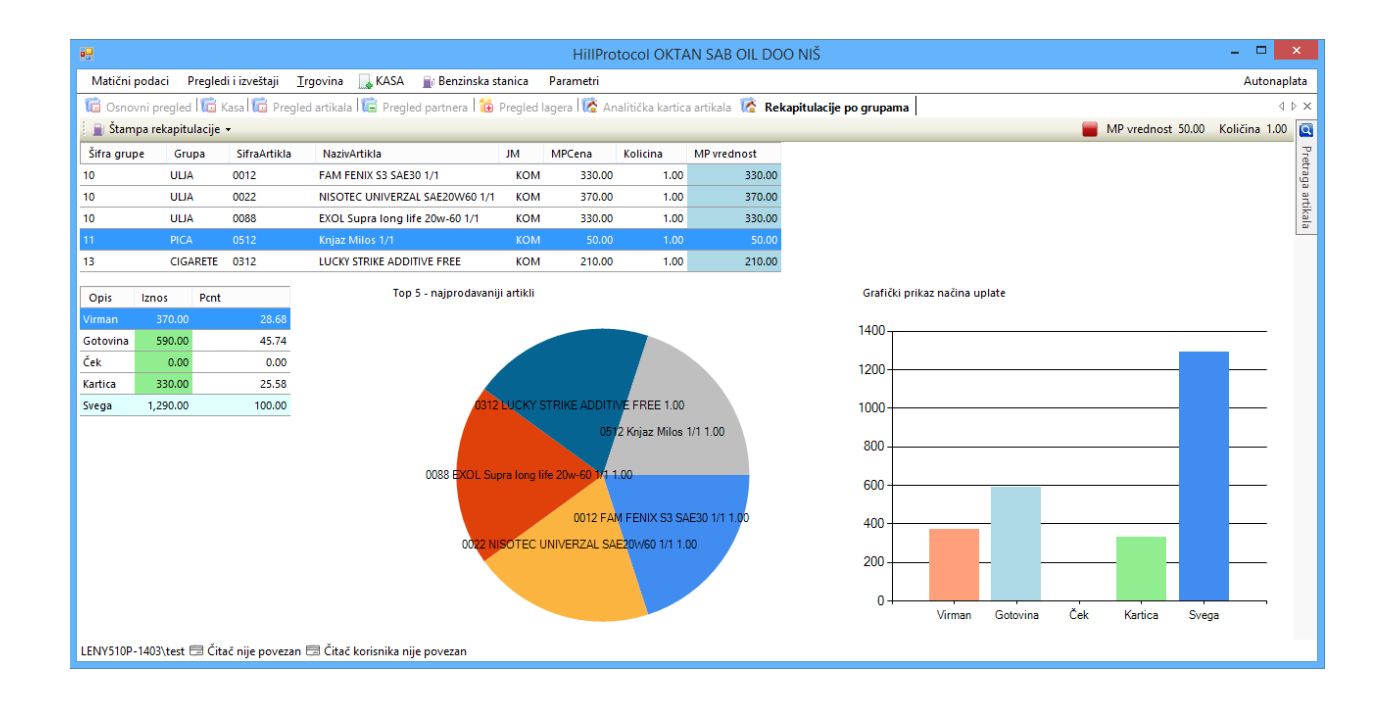

### Prodaja po smenama

Izvestaji koji se ticu prodaje po smenama goriva i ostalih artikala izvedeni su izvestaji iz prethodne tacke, ali su zbog ceste stampe i pregleda odvojeni posebno na ovom meniju, kao i u posebno meniju koji se nalazi u delu aplikacije za rad sa kasom.

| Štampaj   | Osve | eži F5 Smena: 1 V Datum: 07.01.2015 🗐 🔻 Ukupna vrednost sa PDV-om 700.00 |        |          |                    |             |               |                    |  |  |
|-----------|------|--------------------------------------------------------------------------|--------|----------|--------------------|-------------|---------------|--------------------|--|--|
| SifraArti | kla  | NazivArtikla                                                             | JM     | Kolicina | Vrednost bez PDV-a | Iznos PDV-a | Iznos popusta | Vrednost sa PDV-om |  |  |
| 0022      |      | NISOTEC UNIVERZAL SAE20W60 1                                             | /1 KOM | 1.00     | 336.36             | 33.64       | 0.00          | 370.00             |  |  |
| 0088      |      | EXOL Supra long life 20w-60 1/1                                          | KOM    | 1.00     | 300.00             | 30.00       | 0.00          | 330.00             |  |  |

Mozete izabrati bilo koji datum i smenu, nevezano za poslovnu godinu u kojoj radite.

### **Pregled limita**

Za svoje partnere mozete odrediti limite. Prilikom naplate partner se identifikuje svojom karticom koriscenjem RFID porta i iznos mu se skida sa unetog limita. Ukoliko je limit prekoracen, radnik dobija vizuelnu informaciju o prekoracenju i odlucuje da li nastavlja naplatu.

# Analiza lagera, artikala i analitike

Aplikacija nudi mogucnost razlicitih dodatnih analiza za naprednije korisnike. U praksi se desava da se trenutni lager razlikuje od stanja po analitickoj kartici artikla(korisnik nije uneo pocetno stanje, menjao je lager prema sondama a ne prema otpremnici dobavljaca i sl.). Kako se kretala prodaja pojedinih artikala? Da li raste ili pada? Sta ako se uporede nivelacije cena i prodaja artikla posle nivelacija. Ovaj deo daje Vam odgovore na ova pitanja kao i mogucnost "poravnjanja" lagera i analitike.

# Pregled po atribituma i karticama

Mozete analizirati Vase partnere! Sta je kupovao partner sa registacijom vozila NI 023 LX? Sta kada ga je vozio jedan, a sta kada ga je vozio drugi vozac? Kako je kupovao partner sa odgedjenim brojem kartice? Ovde se nalaze odgovori na ta pitanja.

| -                   |                     |             |               | Atributi pr    | egled                |                   |                 |                | ×          |
|---------------------|---------------------|-------------|---------------|----------------|----------------------|-------------------|-----------------|----------------|------------|
| Štampaj 🛛 📻 Broj I  | kopija 1            | <b>•</b>    |               |                |                      |                   |                 |                |            |
| 🖆 🖧 💐 🕐 📴           | <b>∃</b>   H        | 1           | /1 🛔          | h 🔍 +          |                      |                   | SAP             | CRYSTAL REPOR  | rts∘ ⊠     |
|                     | MILAN MIRK( Main Re | port        |               |                |                      |                   |                 |                |            |
| 0005 TNG            |                     |             |               |                |                      |                   |                 |                | - <u>^</u> |
|                     | ANDRIJA             |             |               |                |                      |                   |                 |                |            |
|                     |                     | PREGLED     | POATR         | BUTIMA PA      | RTNERA               |                   | od 05.02.2014 d | lo 05.02.2015  |            |
|                     |                     | MILAN MIRK  | OVIĆ PR AL    | TOPREVOZNIK K  | NJAŽEVAC             |                   | VIIIIa          | insko placanje |            |
|                     |                     | Datum       | Sifra         | Naziv artikla  |                      | Kolicina          | MPCena          | Vrednost       |            |
|                     |                     | CITROEN KZU | 08ZX MILA     | NMIRKOVIC      |                      |                   |                 |                |            |
|                     |                     | 23.06.2014  | 0003          | EVRO PREMIUM E | MB 95 EP             | 20.08             | 149.40          | 2,999.95       |            |
|                     |                     |             |               |                | za artikal:          | 20.08             |                 | 2,999.95       |            |
|                     |                     | 23.06.2014  | 0005          | TNG            |                      | 33.60             | 83.90           | 2,819.04       |            |
|                     |                     |             |               |                | za artikal:          | 33.60             |                 | 2,819.04       |            |
|                     |                     |             |               |                | za atribut partnera: |                   |                 | 5,818.99       |            |
|                     |                     |             |               |                |                      |                   |                 |                |            |
|                     |                     | SKANIA KZ 0 | 11 LF ANDR    | IJA            |                      |                   |                 |                |            |
|                     |                     | 12.06.2014  | 0002          | EVRO DIZEL     |                      | 368.65            | 152.40          | 56,182.26      |            |
|                     |                     |             |               |                | za artikal:          | 368.65            |                 | 56,182.26      |            |
|                     |                     |             |               |                | za atribut partnera: |                   |                 | 56,182.26      |            |
|                     |                     |             |               |                |                      |                   |                 |                |            |
| <                   | >                   |             |               |                |                      |                   |                 |                | ~          |
| Current Page No.: 1 |                     | 1           | fotal Page No | o.: 1          |                      | Zoom Factor: Page | Width           |                |            |

# 🜀 Osnovni pregled 🚾 Kasa 🔂 Pregled po atributima

| Partner                                                                                             |              | Placanje       |                | Period         |                |           |                |                    |  |  |
|----------------------------------------------------------------------------------------------------|--------------|----------------|----------------|----------------|----------------|-----------|----------------|--------------------|--|--|
| MILAN MIRKOVIĆ PR AUTOPREVOZI                                                                       | NIK KNJAŽEVA | ( 🗸 virmansko  | ¥              | 05.02.2014     | .05.02         | .2015 🔲 🔻 | Pronadji       | Stampaj            |  |  |
| Atribut                                                                                             | Datum        | SifraArtikla   | NazivArtikla   |                | Kolicina       | MPCena    | Vrednost       | Virmansko placanje |  |  |
| TITROEN KZ008ZX MILAN MIRKOVIC                                                                      | 23.06.2014   | 0003           | EVRO PREMIUI   | M BMB 95 EP    | 20.08          | 149.4     | 2,999.95       | da                 |  |  |
| LITROEN KZ008ZX MILAN MIRKOVIC                                                                      | 23.06.2014   | 0005           | TNG            |                | 33.60          | 83.9      | 2,819.04       | da                 |  |  |
| SKANIA KZ 011 LF ANDRIJA                                                                            | 12.06.2014   | 0002           | EVRO DIZEL     |                | 368.65         | 152.4     | 10 56,182.26   | da                 |  |  |
|                                                                                                    |              |                |                |                |                |           | Pregled SKANIA | KZ 011 LF ANDRIJA  |  |  |
|                                                                                                    |              |                |                |                |                | 3         | Izvezi u CSV   |                    |  |  |
| 🔂 Izvezi selektovane u CSV                                                                          |              |                |                |                |                |           |                |                    |  |  |
| ukupho za MILAN MIRKOVIC PR AU                                                                      | IOPREVOZNIK  | KIUAZEVAC: 62, | UUT.25 Za SKAN | IA KZ UTT LE A | UNDRUA: 56, 18 | 52.20     | Izvezi u XML   |                    |  |  |
| ENY510P-1403\sqlexpress 🚍 Čitač nije povezan 🚍 Čitač korisnika nije povezan 📒 Izvezi prikaz 'As is' |              |                |                |                |                |           |                |                    |  |  |

|                                                  |                              |                                   | 🖳 Uplate partnera                                                          | _ 🗆 🗙      |          |
|--------------------------------------------------|------------------------------|-----------------------------------|----------------------------------------------------------------------------|------------|----------|
| •2                                               | HillProtocol                 | OKTAN SAB OIL DOO NIŠ             |                                                                            |            |          |
| Matični podaci Pregledi i izveštaji <u>T</u> rgo | ovina 🔜 KASA 🛯 📄 Benzir      | nska stanica Parametri            | Na ovom mestu menjate podatke o uplati partnera. Morate navesti partnera i |            |          |
| 💼 Osnovni pregled 💼 Kasa 🔠 Specifika             | icija prometa 🛛 🚺 Uplate pai | tnera 1 Pregled limita            | potrebne iznose.                                                           |            | <u></u>  |
| Uplate partnera pretraga $	extsf{P}	imes$        | 📒 📒 Izmeni F9 📒 Dodaj F1     | 0 📕 Ukloni F11                    |                                                                            |            |          |
| Tip partnera:                                    | Partner DatumDPO             | OpisKnjizenja                     |                                                                            |            |          |
| K - Kupac 🗸 🗸                                    | OVERS DOO 01.01.2014         | Račun 135 od: 03.01.2013          |                                                                            |            |          |
|                                                  | OVERS DOO 01.01.2014         | Račun 194 od: 04.01.2013          |                                                                            | K - Kupac  | Л        |
| Partner:                                         | OVERS DOO 01.01.2014         | Račun 279 od: 05.01.2013          | lip partnera:                                                              | R Rupue    |          |
| PIB: 106641485                                   | OVERS DOO 01.01.2014         | Račun 283 od: 05.01.2013          |                                                                            |            | 7        |
| OVERS DOO                                        | OVERS DOO 01.01.2014         | Račun 317 od: 05.01.2013          | Datum knjizenja:                                                           | 07.01.2015 | <u> </u> |
|                                                  | OVERS DOO 01.01.2014         | OVERS DOO, ZITKOVAC od: 05.01.201 | Datum valute:                                                              | 07.01.2015 | 7        |
| Period prikaza                                   | OVERS DOO 01.01.2014         | Račun 515 od: 09.01.2013          |                                                                            |            | 1        |
| Od datuma: 07.01.2015                            | OVERS DOO 01.01.2014         | Račun 646 od: 11.01.2013          | Valuta:                                                                    | 0          |          |
| Od datuma: 07.01.2015                            | OVERS DOO 01.01.2014         | Račun 651 od: 11.01.2013          |                                                                            |            |          |
|                                                  | OVERS DOO 01.01.2014         | Račun 654 od: 11.01.2013          | Determ                                                                     | 1          | ור       |
|                                                  | OVERS DOO 01.01.2014         | Račun 661 od: 11.01.2013          | Parther:                                                                   | <u> </u>   | _        |
| Prikaži 🔍                                        | OVERS DOO 01.01.2014         | Račun 884 od: 15.01.2013          | Odaberi partnera                                                           |            |          |
| LENY510P-1403\test 🗐 Čitač nije povezan 🚍        | Čitač korisnika nije povezan |                                   | Duquiq                                                                     | 0.00       | 0        |
|                                                  |                              |                                   | Duguje.                                                                    |            | 4        |
|                                                  |                              |                                   | Potrazuje:                                                                 | 0.00       | 0        |
|                                                  |                              |                                   |                                                                            |            |          |
|                                                  |                              |                                   |                                                                            |            |          |
|                                                  |                              |                                   | Opis knjiženja:                                                            |            | -        |
|                                                  |                              |                                   |                                                                            |            |          |
|                                                  |                              |                                   |                                                                            |            |          |
|                                                  |                              |                                   |                                                                            |            |          |
|                                                  |                              |                                   | Otkaž                                                                      | Snimi      |          |

Aplikacija ima moducnost vodjenje evidencije dugovanja partnera ali i njihovih uplata. Unos, promena i brisanje podataka jednostavno je i identicno kao na drugim mestima. U jednom unosu ne mozete istovremeno uneti vrednosti i za dugovanja i za potrazivanja.

# Dugovanja partnera

Sve uplate i racuni se oduzimaju kako bi se izracunala trenutna dugovanja partnera. Ali ova evidencija predstavlja vise od prostog iznosa. Ona daje mogucnost ukljucivanja knjizenja uplata partnera iz KEPU knjige, pretrage po iznosima i danima van valute i sl.

Mozete prikazivati samo otvorene stavke ili stavke koju su npr. 30 dana van valute. Karticu je moguce odstampati u analitickom i sintetickom prikazu. Ukoliko uplate partnera ne vodite kao u prethodnoj tacki vec ih knjizite kao uplate u KEPU knjigu(o cemu ce kasnije biti vise reci), obavezno selektujte opciju "Uracunati i knjizene uplate iz KEPU" na kartici za pretragu, kako bi vam prikaz bio tacan.

# Specifikacija prometa

Koristeci razlicite kriterijume mozete pratiti bilo kog od vasih partnera, a u smislu vrstei kolicine artikala koje kupuje, kao i intenzitet uplata. Pored tabelarnog prikaza i stampanog izvestaja, mozete u grafickom delu ove kartice kombinovati razlicite vrsta goriva, praviti prikaze po mesecima ili kvartalima, sagledavati trend(da li kupovina rate tokom vremena ili opada). Ukoliko azurno vodite evidenciju o partnerima i unosite njihove uplate, moci ce te i graficki da sagledate njihova stanja. Ovi pregledi i analize namenjeni su za naprednije korisnike i svakako bi prilikom ovakvih analiza trebali konsultovati korisnicku podrsku za dodatne opcije.

| Matični                                      | podaci         | Pregle             | di i izv            | eštaji           | Ir            | govi          | na            |                                           | KAS              | A              | ∎r Be              | nzinsk  | a stanica                              | Para             | metri  |
|----------------------------------------------|----------------|--------------------|---------------------|------------------|---------------|---------------|---------------|-------------------------------------------|------------------|----------------|--------------------|---------|----------------------------------------|------------------|--------|
| C Osno                                       | vni preale     | a 166              | Kasa                | <u> </u>         | necif         | ikaci         | ia n          | rom                                       | eta              | 1              | Uplat              | e nartr | nera                                   |                  |        |
| Partner                                      | OVERS DO       | 0                  | Rubu                |                  | peen          | +             | lzab          | eri p                                     | erio             | d v            | Načir              | plaća   | nia <del>v</del> nr                    | ikaz anal        | itika  |
| PIB                                          | Naziv          | r o                | )atum               |                  | SifraA        | rtikla        |               | Na                                        | zivA             | <br>irtik      | la                 |         | .0- Pi                                 | Ko               | licina |
| 06641485                                     | OVERS D        | 00 00              | 5.12.20             | 14 0             | 004           |               |               | EVI                                       | RO E             | DIZE           | L                  |         |                                        |                  | 53     |
| 06641485                                     | OVERS D        | 00 00              | 5.12.20             | 14 0             | 005           |               |               | TN                                        | 5                |                |                    |         |                                        |                  | 17     |
| 06641485                                     | OVERS D        | 00 09              | 5.12.20             | 14 0             | 004           |               |               | EVE                                       | RO E             | DIZE           | L                  |         |                                        |                  | 47     |
| 06641485                                     | OVERS D        | 00 04              | 4.12.20             | 14 0             | 004           |               |               | EV                                        | RO E             | DIZE           | L                  |         |                                        |                  | 32     |
| 06641485                                     | OVERS D        | 00 04              | 4.12.20             | 14 0             | 004           |               |               | EVE                                       | RO E             | DIZE           | L                  |         |                                        |                  | 55     |
| 06641485                                     | OVERS D        | 00 03              | 3.12.20             | 14 0             | 005           |               |               | TN                                        | 5                |                |                    |         |                                        |                  | 31     |
| 06641485                                     | OVERS D        | 00 02              | 2.12.20             | 14 0             | 005           |               |               | TN                                        | 5                |                |                    |         |                                        |                  | 40     |
| 06641485                                     | OVERS D        | 00 00              | 1.12.20             | 14 0             | 004           |               |               | EVF                                       | RO E             | DIZE           | L                  |         |                                        |                  | 53     |
| 06641485                                     | OVERS D        | 00 29              | 9.11.20             | 14 0             | 080           |               |               | VIS                                       | KOL              | SJA            | J -25*C            |         |                                        |                  | 1      |
| Goriva                                       | sva goriva     |                    |                     |                  |               |               |               | •                                         | R.               | Para           | metri              | •       |                                        | 🖸 Osvez          | i D    |
| 350<br>300<br>250<br>200<br>150<br>100<br>50 |                | 8 8                | 8                   | 8.8              | 8             |               |               | 801 - I I I I I I I I I I I I I I I I I I | 8                | 81             | 81                 |         | Goriva<br>Ostalo<br>Trend G<br>Trend C | àoriva<br>Istalo |        |
|                                              | 806060606060°0 | 2.0909090909090303 | 4.09090909090909090 | 5.09090909090906 | 06060606060.7 | 06060606060.8 | 06060606060.6 | 10.090909090909090                        | 11.0909090909090 | 12.09090909090 | 13.090909090909090 |         |                                        |                  |        |
|                                              |                |                    |                     | 14.4.17          |               | rko n         | laća          | nie                                       |                  |                |                    |         |                                        |                  |        |
| OVERS D                                      | 00 07.01.2     | 2014-0             | 7.12.2              | J14 VII          | mans          | sko p         | laca          | ije                                       |                  |                |                    |         |                                        |                  |        |

# **Pregled otpremnica**

Otpremnice koje ste izdali kupcima treba povezati u lako postoje drugi nacini da se one povezu, na ovom

| <b>)</b><br>5                                                        | Promena podataka                                                                   | - 🗆 🗙          |      |
|----------------------------------------------------------------------|------------------------------------------------------------------------------------|----------------|------|
| <b>Promena podataka</b><br>Na ovom mestu menj<br>dokumenta mora biti | ate podatke o dokumentu. Polje predvidjeno za unos v<br>broj veći ili jednak nuli. | valute 🕢       |      |
| 11 eZbirniRacun                                                      | Broj dokumenta:                                                                    | 1              |      |
|                                                                      | Partner:                                                                           | 106641485      |      |
|                                                                      | OVERS DOO valuta 30                                                                |                |      |
|                                                                      | Valuta:                                                                            | 0              |      |
| Datum:                                                               | 07.01.2015 22:14:42 🔲 🔻 Datum prometa:                                             | 07.01.2015     |      |
|                                                                      | >> Datum DPO:                                                                      | 07.01.2015 🔲 🔻 |      |
|                                                                      | Datum valute:                                                                      | 07.01.2015     |      |
|                                                                      |                                                                                    |                | neko |
| Opis knjiženja:                                                      | Zbirni račun 1                                                                     |                | mes  |
| Napomena:                                                            |                                                                                    |                | mes  |
| l llandi da kumantu                                                  |                                                                                    |                |      |
| Ulazni dokument:                                                     | Broj iz KEPU:                                                                      |                |      |
|                                                                      | Otk                                                                                | aži Snimi      |      |

nekom vremenskom intervalu. mestu mozete to najbrze

# odraditi.

| •     |                                         |                        | HillProtoco     | I OKTAN SAB OIL        | DOO NIŠ       |            |          | - 🗆 🗙                                 |
|-------|-----------------------------------------|------------------------|-----------------|------------------------|---------------|------------|----------|---------------------------------------|
|       | Matični podaci Pregledi i izveštaji     | <u>T</u> rgovina 🛛 🔜 K | ASA 📑 Ben:      | zinska stanica 🛛 Parar | metri         |            |          | Autonaplata                           |
| Pun   | 🐻 Osnovni pregled 🕼 Kasa   🏪 Preg       | gled otpremnica        |                 |                        |               |            |          | $\triangleleft \triangleright \times$ |
| pe -  | Otpremnice pretraga $\mathbf{q} \times$ |                        |                 |                        |               |            | Poveži o | otpremnice                            |
| napla | Sve otpremnice                          | Partner                | Mesto           | PIB                    | BrojDokumenta | Datum      | Smena    | Vreme                                 |
| ata   |                                         | OVERS DOO              |                 | 106641485              | 20177         | 20.05.2014 |          | 14:10:27                              |
|       | Povezane otpremnice                     |                        |                 |                        |               |            |          |                                       |
|       | Nepovezane otpremnice                   |                        |                 |                        |               |            |          |                                       |
|       |                                         |                        |                 |                        |               |            |          |                                       |
|       | Partner:                                |                        |                 |                        |               |            |          |                                       |
|       | PIB:                                    |                        |                 |                        |               |            |          |                                       |
|       | Odaberi partnera                        |                        |                 |                        |               |            |          |                                       |
|       |                                         |                        |                 |                        |               |            |          |                                       |
|       | Period prikaza                          |                        |                 |                        |               |            |          |                                       |
|       | Od datuma: 07.01.2015                   |                        |                 |                        |               |            |          |                                       |
|       |                                         |                        |                 |                        |               |            |          |                                       |
|       | Od datuma: 07.01.2015                   | <                      |                 |                        |               |            |          | >                                     |
|       | Deilee ži                               |                        |                 |                        |               |            |          |                                       |
|       |                                         |                        |                 |                        |               |            |          |                                       |
|       | LENY510P-1403\test 🚍 Čitač nije poveza  | n 📃 Čitač korisn       | ika nije poveza | n                      |               |            |          |                                       |

Jednostvano odaberete jedan red, jednu otpremnicu, jednog partnera i pritisnete "Povezi otpremnice". Nakon snimanja osnovnih podataka o dokumentu, pojavice vam se forma za povezivanje otpremnica u priodu koji jednom unesete, a aplikacija ga pamti za datu sesiju.

|     |                                  |                                                      |                             |                              |                        | Zbirni rač      | un 1        |            |         |           |                |            | - 0 | ×      |
|-----|----------------------------------|------------------------------------------------------|-----------------------------|------------------------------|------------------------|-----------------|-------------|------------|---------|-----------|----------------|------------|-----|--------|
| Pro | <b>mena p</b><br>Na ov<br>koja s | oodataka<br>om mestu vršite sp<br>e odnosi na izabra | ajanje dokum<br>an dokument | ienata koje :<br>u gornjem p | ste prethoo<br>rikazu. | ino vezali za p | ojedine par | tnere. U d | onjem j | prikazu   | nalazi se list | a artikala |     |        |
| Sta | vki: 1                           |                                                      |                             |                              |                        |                 | 01.01.2014  | •          |         | 31.12     | .2014          |            |     |        |
|     |                                  |                                                      |                             |                              | 🗌 Koristi              | datum-vreme     | 01.01.2014  | 00:00:00   | •       | 31.12     | .2014 00:00:0  | 0          | Pi  | rikaži |
| s   | Brojl                            | Dokumenta [                                          | Datum V                     | reme S                       | imena                  | Opis            | Za          | uplatu     | Voz     | zilo      | Tablice        | Vozač      |     |        |
| ✓   | 20177                            | 20                                                   | 0.05.2014 14                | :10:27 3                     |                        | Otpremnica b    | r.20177     | 35.00      | 0       |           |                |            |     |        |
| Sta | vki: 1<br>fra                    | Naziv                                                | Količina                    | Cena                         | PDV                    | Rabat %         | Prodajna    | cena       |         |           |                |            |     |        |
| 022 | 22                               | KNJAZ MILOS 0.5                                      | 1.000                       | 29.170                       | 20.000                 | 0.000           |             | 29.170     |         |           |                |            |     |        |
|     |                                  |                                                      |                             |                              |                        |                 |             |            |         |           |                |            |     |        |
| De  | eselekt                          | uj sve                                               |                             |                              |                        |                 |             |            | Povez   | ži selekt | ovane doku     | mente      | 0   | tkaži  |

Pored raspona u danima mozete odabrati i raspon preciznije, koristeci tacno vreme(ono se takodje pamti u sesiji i ne morate ga iznova unositi). U donjoj tabeli prikazane su stavke, artikli, izabranog racuna-otpremnice. Jednostavno selektujete otpremnice koje zelite da fakturisete partneru i kliknete na "Povezi selektovane dokumente". Aplikacija ih povezuje i kreira prikaz sa brojevima fiskalnih isecaka i brojeva vasih dokumenata, kao i specifikacije artikala u otpremnicama.

## Pregled kase

Ovde dobijate pregled akcija sa kasom. Ko je i kada kucao neki artikal, da li ga je brisao i sl. Pregled slican analizi transakcija sa MMX-a, ali se odnosi na ostale artikle, ne samo na gorivo.

### TRGOVINA

U ovom delu aplikacije nalaze se svi knjigovodstveni dokumenti potrebni za rad maloprodajnog objekta. Sve forme, za sve vrste dokumenata, sve kartice su identicne kako bi vam olaksale rad. Ovde se necemo baviti knjigovodstvom jer je elementarno znanje neophodno da bi se radilo u ovom delu aplikacije.

Vrste dokumeneta koje aplikacija generise su:

- 1. Početno stanje
- 3. Narudžbenica
- 5. Povraćaj robe dobavljaču
- 7. Ponuda
- 9. Predračun
- 11. Zbirni račun
- 13. Nivelacija cena
- 15. Interni prenos
- 17. Spajanje kartica
- 19. Interni prijem

- 2. Ispravka vrednosti
- 4. Otpis robe
- 6. Kontrolni popis robe
- 8. Manjak robe
- 10. Viškovi robe
- 12. Cenovnik
- 14. Kalkulacija cene
- 16. Račun
- 18. Povraćaj robe kupca
- 20. Memorisani dokument

| •                                                        | Promena podataka                                                                         | - 🗆 🗙      |                                                                     |                                                                |                                               |                                                                  |
|----------------------------------------------------------|------------------------------------------------------------------------------------------|------------|---------------------------------------------------------------------|----------------------------------------------------------------|-----------------------------------------------|------------------------------------------------------------------|
| Promena podataka<br>Na ovom mestu me<br>dokumenta mora b | njate podatke o dokumentu. Polje predvidjeno za unos v<br>iti broj veći ili jednak nuli. | ralute 🛃   |                                                                     |                                                                |                                               |                                                                  |
| 15 eInterniPrenos                                        | Broj dokumenta:                                                                          | 72         | •                                                                   | Kalkulacija ce                                                 | ena                                           | - □ ×                                                            |
|                                                          | Magacin                                                                                  |            | <b>Promena podataka</b><br>Na ovom mestu menj<br>dokumenta mora bit | iate podatke o dokumentu. Polj<br>i broj veći ili jednak nuli. | e predvidjeno za unos va                      | ilute 國                                                          |
|                                                          | Odaberi magacin                                                                          |            | 84 eKalkulacijaCene                                                 |                                                                | Broj dokumenta:                               | 319                                                              |
| Datum                                                    | 07,01.2015 22:29:36                                                                      | 07.01.2015 |                                                                     |                                                                | Partner:<br>Odaberi partnera                  |                                                                  |
|                                                          | Datum bro:<br>Datum valute:                                                              | 07.01.2015 |                                                                     |                                                                | Valuta:                                       | 0                                                                |
| Opis knjiženja<br>Napomena                               | Interni prenos 72                                                                        |            | Datum:                                                              | <u>07</u> ,01.2015 22:26:54 <u>■</u> ▼                         | Datum prometa:<br>Datum DPO:<br>Datum valute: | 07.01.2015<br>07.01.2015<br>07.01.2015<br>□▼<br>07.01.2015<br>□▼ |
| Ulazni dokument                                          | :                                                                                        |            | Opis knjiženja:<br>Napomena:                                        | Kalkulacija prodajne cene 319                                  |                                               |                                                                  |
|                                                          | Broj iz KEPU:<br>Otka                                                                    | aži Snimi  | Ulazni dokument:                                                    |                                                                | Broj iz KEPU:                                 | ·                                                                |
|                                                          |                                                                                          |            |                                                                     |                                                                | Otka                                          | ži Snimi                                                         |

Kada smo rekli da su forme identicne, mislili smo na situaciju kao na gornjoj slici. Zaglavlja dokumenata su identicna, stim sto se kod internog prenosa trazi magacina, a kod kalkulacije partner. Na vama je da po principu unosa potrebnih podataka unesete ova zaglavlja. Broj iz KEPU se unosi automatski i parametarski se moze definisati da li se i u kom obliku pojavljuje na dokumentima. Takodje je pozeljno da uneseti i info o ulaznom dokumentu, jer se taj podataka pojavljuje u KEPU knjizi. Nakon snimanja prelazi se na unos pojedinacnih stavki dokumenta – artikala. I ove forme su identicne, stim sto ce neka biti dostupna a neka ne, sve u zavisnosti od vrste dokumenta, kao na narednim slikama.

| •                                                                        | Interni prenos          | 64dejan                           | - 🗆 🗙                     |                   |                                         |                         |               |
|--------------------------------------------------------------------------|-------------------------|-----------------------------------|---------------------------|-------------------|-----------------------------------------|-------------------------|---------------|
| <b>Promena podataka</b><br>Na ovom mestu menjate<br>neophodne vrednosti. | e podatke o artiklu koj | i je deo dokumenta. Popunite      |                           |                   |                                         |                         |               |
| Šifra artikla: 0006                                                      | JM:                     | L Porez(TB i stopa):              | 4 10.00                   |                   | Kalkulacija ce                          | ene 303 aditiv          | - 🗆 🗙         |
|                                                                          | EVRO P                  | REMIJUM                           | stu menjate<br>vrednosti. | podatke o artiklu | koji je deo dokumenta. Popunite         | 3                       |               |
| Zaliha: 55                                                               | 585.790 Cena:           | 124.45 Cena sa PDV-om:            | 136.90                    | 0081              | JM:                                     | KOM Porez(TB i stopa):  | 4 10.00       |
|                                                                          |                         | Г                                 | 0                         | VISK              | OL VISKO                                | DIESEL aditiv 0.        | 25            |
| Količina:                                                                | 100 41666666677         | Osnovica:                         | 4,416.79                  |                   | 5.000                                   | 90.91 Cana ca PDV ami   | 100.00        |
| Cena bez PDV-a:                                                          | 0.00000000000           | Ukalk. PDV:                       | 441.00                    |                   | Cella.                                  | Cella sa PDV-011.       | <b>Δ</b>      |
| Rabat:                                                                   | 100.00000000000         | Iznos pren. PDV-a:                | 441.00                    | njate cenu, j     |                                         |                         |               |
| Marža(%) :                                                               | -100.000000000000       | Prod. vr. bez PDV-a:              | 4,410.79                  |                   | 30.0                                    |                         | 2 304 00      |
| Prodajna cena bez PDV-a:                                                 | 122.416666666667        | Fakturisana vrednost:             | 4,030.47                  | Količina:         | 87 272727272727272                      | Osnovica:               | 2,304.00      |
| Prodajna cena sa PDV-om:                                                 | 146.9000000000000       | Prod. vr. sa PDV-om:              | 5,300.15                  | bez PDV-a:        | 12 00000000000                          | Ukalk. PDV:             | 230.40        |
| Rezervoar: 3 EVRO PREM                                                   | JUM Y                   |                                   |                           | Rabat:            | 18 3712121212121                        | Z Iznos pren. PDV-a:    | 2 727.27      |
|                                                                          |                         |                                   |                           | Marža(%) :        | 90 9090909090909                        | Prod. vr. bez PDV-a:    | 2 534.40      |
|                                                                          |                         |                                   |                           | bez PDV-a:        | 100.00000000000000000000000000000000000 | ' Fakturisana vrednost: | 3,000,00      |
|                                                                          |                         |                                   |                           | a PDV-om:         | 100.0000000000                          | Prod. vr. sa PDV-om:    | 3,000.00      |
| << >>                                                                    |                         | Koristiti cene sa PD <sup>1</sup> | V-om(MP cene)             |                   |                                         |                         |               |
| Snimi i novi                                                             |                         | Otkaži                            | Snimi                     |                   |                                         |                         |               |
| marze i rabata za ve                                                     | ece kolicine            | robe – goriva.                    | << >>                     |                   |                                         | Koristiti cene sa PD    | V-om(MP cene) |
| obiche artikie u form                                                    |                         | e padajuća lista                  | Snimi i novi              |                   |                                         | Otkaži                  | Snimi         |

Kod internog prenosa aktivno je samo polje kolicina i tank rezervoar iz kog vrsite prenos, a kod kalkulacije su dostupna sve polja, nabavna cena, marza, rabat i vasa prodajna cena. Znanje trenutnih zaliha i trenutna cena nisu dostupne bez admin lozinke, a mogu se otkljucati pritiskom na dugme sa katancem. Ove forme su paramtrizovane sto se tice broja decimala koje aplikacija uzima u obzir. Ovo moze biti vrlo korisno prilikom racunanja Takodje treba primetiti da se za za izbor rezervoara.

Knjiga evidencije prometa i usluga

Aplikcija automatski kreira kepu knjigu od vasih akcija. Redovi u prikazu su vizuelno odvojeni po danima. KEPU mozete generisati posebno za trgovinu, usluge ili zbirno i za neki vremenski period. U gornjem meniju mozete selekcijom na jedan red i pritiskom na "Prikazi selektovani dokument" pregledati taj dokument u pregledu. Npr. na gornjoj slici idete direktno na vrstu dokumenta "Pocetno stanje" sa brojem dokumenta jedan.

Brojevi iz KEPU knjige treba da se nalaze na svim dokumentima koje pravite. Dugme "Preslozi po dokumentima" mozete koristiti po potrebi. Ukoliko ste npr. dana 20.02.2014 uneli kalkulaciju sa danom 28.01.2014, ona ce dobiti naredni redni broj iz KEPU. Koriscenjem ove opcije aplikacija ce presloziti dokumente po datumima i dodeliti im nove, ispravne brojeve.

|                 |                    | HillProto              | col OKTAN      | I SAB OIL D.O.O NI      | Š             |             |              |                |        | - 🗆           | ×       |     |
|-----------------|--------------------|------------------------|----------------|-------------------------|---------------|-------------|--------------|----------------|--------|---------------|---------|-----|
| Matični podaci  | Pregledi i izvešta | iji 🚼 <u>T</u> rgovina | 属 KASA         | 📄 Benzinska stanica     | Parametri     |             |              |                |        | Autonap       | lata 🤇  | n   |
| 💼 Osnovni preg  | jled 🞼 Kasa 🛗      | Račun 🚺 🚺 Kalkul       | acija cena     | 🖁 Evidencija dugovanja  | partnera 🞼    | Jplate par  | tnera 🔀 S    | pecifikacija p | rometa | a 🛗 KEPU      | ∢ ▶     | ×   |
| Zbirno trgovina | i usluge           | -                      | 🗙 Period 👻     | 📒 Prikaži selektovani 🕯 | dokument 📒 F  | Presloži br | ojeve po dol | cumentima      |        | Štampaj       | Prika   | azi |
| RBR             | DatumKnjizenja     | OpisKnjizenja          |                |                         |               | Zadu        | zenje        | Razduzenje     |        | IznosUplate   |         | ^   |
| 1               | 30.01.2015         | 30.01.2015, Kalku      | lacija prodajn | e cene 1, T.R. NADJA, N | IS            |             | 54,610.00    |                | 0.00   |               | 0.00    |     |
| 2               | 31.01.2015         | 31.01.2015, Kalku      | lacija prodajn | e cene 2, EXOL lubrican | ts, Merosinae |             | 9,210.00     |                | 0.00   |               | 0.00    |     |
| 3               | 10.02.2015         | Nivelacija cene b      | r. 1           |                         |               |             | 10.02.201    | 5              |        |               | 0.00    |     |
| 4               | 13.02.2015         | Nivelacija cena 2      |                |                         |               |             | Zaduzenje    | 10,246.22      |        |               | 0.00    |     |
| 5               | 13.02.2015         | Nivelacija cene u      | z racun br. 24 | 2                       |               |             | Razduzenje   | e 0.00         |        |               | 0.00    |     |
| 6               | 13.02.2015         | Nivelacija cene u      | z racun br. 24 | 3                       |               |             | Uplate 0.00  | D              |        |               | 0.00    |     |
| 7               | 13.02.2015         | Nivelacija cene u      | z racun br. 24 | 4                       |               |             | SALDO 10,    | 246.22         |        |               | 0.00    |     |
| 8               | 13.02.2015         | Nivelacija cene u      | z racun br. 24 | 5                       |               |             | Izvezi u CS  | V              |        |               | 0.00    |     |
| 9               | 13.02.2015         | Nivelacija cene u      | z racun br. 24 | 8                       |               |             | lzvezi selek | tovane u CSV   |        |               | 0.00    |     |
| 10              | 13.02.2015         | Nivelacija cene u      | z racun br. 24 | 9                       |               |             | Izvezi u XN  | IL             |        |               | 0.00    |     |
| 11              | 13.02.2015         | Nivelacija cene u      | z racun br. 25 | 0, racun broj 250       |               |             | lzvezi prika | z 'As is'      |        |               | 0.00    |     |
| 12              | 13.02.2015         | Nivelacija cene u      | z racun br. 25 | 1, racun broj 251       |               |             | -100.00      |                | 0.00   |               | 0.00    |     |
| 13              | 15.02.2015         | Nivelacija cene u      | z racun br. 25 | 2, racun broj 252       |               |             | -14.00       |                | 0.00   |               | 0.00    |     |
| 14              | 15.02.2015         | Nivelacija cene u      | z racun br. 25 | 3, racun broj 253       |               |             | -2.00        |                | 0.00   |               | 0.00    |     |
| 15              | 15.02.2015         | Nivelacija cene u      | z racun br. 25 | 4, racun broj 254       |               |             | -5.00        |                | 0.00   |               | 0.00    |     |
| 16              | 15.02.2015         | Nivelacija cene u      | z racun br. 25 | 5, racun broj 255       |               |             | -5.00        |                | 0.00   |               | 0.00    |     |
| 17              | 15.02.2015         | Nivelacija cene u      | z racun br. 25 | 6, racun broj 256       |               |             | -5.00        |                | 0.00   |               | 0.00    |     |
| 18              | 15.02.2015         | Nivelacija cene u      | z racun br. 25 | 7, racun broj 257       |               |             | -5.00        |                | 0.00   |               | 0.00    |     |
| 19              | 15.02.2015         | Nivelacija cene u      | z racun br. 25 | 8, racun broj 258       |               |             | -5.00        |                | 0.00   |               | 0.00    |     |
| 20              | 15.02.2015         | Nivelacija cene u      | z racun br. 25 | 9, racun broj 259       |               |             | -5.00        |                | 0.00   |               | 0.00    |     |
| 21              | 15.02.2015         | Nivelacija cene u      | z racun br. 26 | 0, racun broj 260       |               |             | -5.00        |                | 0.00   |               | 0.00    |     |
| 22              | 15.02.2015         | Nivelacija cene u      | z racun br. 26 | 1, racun broj 261       |               |             | -5.05        |                | 0.00   |               | 0.00    |     |
| 23              | 15.02.2015         | Nivelacija cene u      | z racun br. 26 | 2, racun broj 262       |               |             | -5.00        |                | 0.00   |               | 0.00    |     |
| 24              | 15.02.2015         | Nivelacija cene u      | z racun br. 26 | 3, racun broj 263       |               |             | -5.00        |                | 0.00   |               | 0.00    |     |
| 25              | 15.02.2015         | Nivelacija cene u      | z racun br. 26 | 4, racun broj 264       |               |             | -5.00        |                | 0.00   |               | 0.00    |     |
| 26              | 15.02.2015         | Nivelacija cene u      | z racun br. 26 | 5, racun broj 265       |               |             | -5.00        |                | 0.00   |               | 0.00    | ¥   |
| SALDO: 67,884.  | 58                 |                        |                |                         |               |             | Zaduzenje    | : 67,884.58 Ra | azduze | nje: 0.00 Upl | ate: 0. | .00 |

Knjizenje uplate za KEPU

|                | HillProtocol OKTAN SAB OIL DOO NIŠ – 🗆 🗙 |                        |               |                    |                   |         |                                                                                                   |  |  |  |  |  |  |
|----------------|------------------------------------------|------------------------|---------------|--------------------|-------------------|---------|---------------------------------------------------------------------------------------------------|--|--|--|--|--|--|
| Matični po     | daci Pregledi i izvešt                   | aji <u>T</u> rgovina [ | KASA 📄        | Benzinska stanica  | Parametri         |         | 🖳 Knjiženje uplate – 🗆 🗙                                                                          |  |  |  |  |  |  |
| 🔂 Osnovn       | i pregled 🞼 Kasa 筐                       | ) KEPU izveštaj  🛅     | Knjiženje u   | plata              |                   |         | Promena podataka<br>Na ovom mestu menjate podatke o uplati partnera. Unos partnera kao i iznos je |  |  |  |  |  |  |
| Pretraga upla  | ata KEPU 🛛 📮 🗙                           | 📔 🔚 Izmeni F9 📒        | Dodaj F10     |                    | obavezan.         |         |                                                                                                   |  |  |  |  |  |  |
|                |                                          | Datum knjiženja        | Vrsta         | Opis               |                   | Datur   |                                                                                                   |  |  |  |  |  |  |
| Sve vrste prih | oda 🗸 🗸                                  | 29.12.2014             | т             | IZVOD 299 UPLATA I | NA RACUN GOTOVINA | 27.12.  | Datum knjiženja: 27.12.2014                                                                       |  |  |  |  |  |  |
| _              |                                          | 29.12.2014             | т             | IZVOD 270 UPLATA I | NA RACUN VIRMANOM | 27.12.  | Datum uplate: 26.12.2014                                                                          |  |  |  |  |  |  |
| Period prikaz  | za                                       | 27.12.2014             | Т             | IZVOD 298 UPLATA I | NA RACUN GOTOVINA | 26.12.  |                                                                                                   |  |  |  |  |  |  |
| Od datuma:     | 08.01.2015                               | 27.12.2014             | т             | IZVOD 298 UPLATA I | NA RACUN VIRMANOM | 26.12.  | Prihod je od usluga 🔿 🦷 Prihod je od trgovine 🔘                                                   |  |  |  |  |  |  |
| Od datuma:     | 08.01.2015                               | 27.12.2014             | Т             | IZVOD 298 UPLATA I | NA RACUN VIRMANOM | 26.12.2 |                                                                                                   |  |  |  |  |  |  |
| o a datama     |                                          | 27.12.2014             | т             | IZVOD 298 UPLATA I | NA RACUN VIRMANOM | 26.12.2 | Virmansko plaćanje 🗌                                                                              |  |  |  |  |  |  |
|                |                                          | 27.12.2014             |               | IZVOD 269 UPLATA I | NA RACUN KARTICA  | 26.12.  | Partner:                                                                                          |  |  |  |  |  |  |
|                |                                          | 27.12.2014             | Т             | IZVOD 269 UPLATA I | NA RACUN VIRMANOM | 26.12.2 | Odaberi partnera                                                                                  |  |  |  |  |  |  |
|                |                                          | 27.12.2014             | Т             | IZVOD 269 UPLATA I | NA RACUN KARTICA  | 26.12.2 | V                                                                                                 |  |  |  |  |  |  |
|                |                                          | 27.12.2014             | т             | IZVOD 269 UPLATA I | NA RACUN KARTICA  | 26.12.2 | Upis knjizenja:<br>IZVOD 269 UPLATA NA RACUN KARTICA                                              |  |  |  |  |  |  |
|                |                                          | 26.12.2014             | т             | IZVOD 297 UPLATA I | NA RACUN GOTOVINA | 25.12.  |                                                                                                   |  |  |  |  |  |  |
|                |                                          | 26.12.2014             | Т             | IZVOD 297 UPLATA I | NA RACUN VIRMANOM | 25.12.  |                                                                                                   |  |  |  |  |  |  |
|                | Prikaži 💽                                | 26.12.2014             | Т             | IZVOD 268 UPLATA I | NA RACUN KARTICA  | 25.12.  | Otkaži Snimi                                                                                      |  |  |  |  |  |  |
|                |                                          | 26.12.2014             | т             | IZVOD 268 UPLATA I | NA RACUN KARTICA  | 25.12.  |                                                                                                   |  |  |  |  |  |  |
| LENY510P-14    | 403\test 🗔 Čitač nije p                  | ovezan 🖽 Čitač kori    | snika nije po | ovezan             |                   |         | raha(naha) mu                                                                                     |  |  |  |  |  |  |

Uplate unosite identicno kao i uplate partnera, ali MORATE stiklirati opciju Virmansko placanje i odabrati partnera. Partnera ne definisati u opisu knjizenja vec na gore naveden nacin da bi se ovakva uplata evidentirala u pregledu "Evidencija dugovanja".

# **Obracun PDV-a**

Ukoliko korektno unosite ulaze robe(nabavnu cenu dobavljaca, rabat, marzu,

prenet PDV), aplikacija ce vam za izabrani vremenski period preracunati iznos PDV-a za uplatu.

# KASA

Ovo je deo aplikacije koji je uvek otvoren. Radnicima koji rade na tocenju goriva ovde se nalaze svi potrebni podaci i izvestaji. Zato ce ovom delu biti posvecena posebna paznja.

| 🖳 HillPro   | tocol OKTAN STR Na                                                               | ša Pumpa     |                |          |                   |                   |                                                                                                    |                         |                        |                |            |                      |           |            |            |                     | <u> </u>                 |
|-------------|----------------------------------------------------------------------------------|--------------|----------------|----------|-------------------|-------------------|----------------------------------------------------------------------------------------------------|-------------------------|------------------------|----------------|------------|----------------------|-----------|------------|------------|---------------------|--------------------------|
| Pumpe - I   | naplata                                                                          | a Matič      | ni podaci      | Pregle   | edi i izvešta     | aji <u>I</u> rgov | ina 🔜 KASA 🍙 B                                                                                                    | enzinska stanica Pa     | rametri                |                |            |                      |           |            |            |                     | 8 <sup>Autonaplata</sup> |
| Automa      | tska naplata 👻                                                                   | - 10 Os      | novni prej     | gled 🔟   | Kasa              |                   |                                                                                                    |                         |                        |                |            |                      |           |            |            | 00.01.20            | 1.5 00-21-5              |
| 7.64<br>EP  | <b>—</b> 1 <b>—</b> 1                                                            | <i>i</i>     | POSID 1        | . s      | imena: 2          | •                 | N                                                                                                    |                         | •                      |                | prodaja go | oriva rekapitulacija |           |            |            | 08.01.20            | 15 09:31:5               |
| 1           | 1     Image: Stanica aktivna       Stanica aktivna       3       Stanica aktivna | N            | laplati<br>sve |          | Izdavan<br>računa | nje<br>a          | Naplati<br>selektovane                                                                                                    | Memorisi<br>selektovane | Interni p<br>(selektov | renos<br>/ane) | smena 2    | 🖹 🔹 smena 2 📄 👻      |           |            | 5          |                     |                          |
|             |                                                                                  |              | F10            |          | F9                |                   | Naplati<br>selektovane<br>F7       Interni prencs<br>(selektovane<br>F6       prodaja gona<br>smena 2       rekapitulacija<br>smena 2       6         Naziv artikla:       Kol.: 14.53       Iznos popusta<br>po JM       6         Naziv artikla:       Kol.: 14.53       Iznos popusta<br>po JM       6         NRO       0.00       0.00       DODAJ       Iznos popusta<br>po JM       6         VRO       DIZEL       L       14.53       143.90       0.00         VRO       DIZEL       L       143.90       0.00         VRO       DIZEL       L       6.97       143.90       0.00         VRO       DIZEL       L       6.97       143.90       0.00         VRO       DIZEL       L       6.95       143.90       0.00         VRO       DIZEL       L       1.00       143.90       0.00         VRO       DIZEL       L       6.95       143.90       0.00         VRO       DIZEL       L       1.00       143.90       0.00         VRO       DIZEL       L       1.00       143.90       0.00         AM       U2 0.25       KOM       1.00       160.00       0.00         Vica       Iznos PDV       Iznos |                         |                        |                |            |                      |           |            |            |                     |                          |
| St          | anica aktivna                                                                    | Kolicina     |                | Šifra a  | artikla:          |                   | Naziv artikla:                                                                                                    |                         |                        |                |            |                      |           |            |            | 1                   |                          |
| <b>CUF</b>  | <b>— , —</b>                                                                     |              | -              | 1        |                   |                   |                                                                                                    |                         |                        |                |            | Kol.: 1              | .4.53 Izn | os: 2,090. | 87 Sel.: 1 | i 📕                 |                          |
| 3           | 1 💻                                                                              | JM:          |                | Cena:    |                   |                   | Stopa:                                                                                                    | MP Cena:                |                        | Popust(9       | %):        |                      |           | •          |            |                     |                          |
|             | Stanica aktivna                                                                  |              |                |          | 0.00              |                   | 0.00                                                                                                    |                         | 0.00                   | .00 0.00       |            | DODAJ P              |           | po JM      |            |                     |                          |
| St          | anica aktivna                                                                    | 2 "          | br Ta          | nk l     | K/S A             | rtikal            | Naziv                                                                                                    |                         |                        |                |            | М                    | Kolicina  | Cena       | Popust     | Prodajna<br>cena    | Ukupno                   |
| 6.95<br>EUD | .95<br>VD<br>5                                                                   |              | 4              |          | 5/2 0             | 0004              | EVRO DIZEI                                                                                                    | _                       |                        |                |            | L                    | 14.53     | 143.90     | 0.00       | 143.90              | 2,090.87                 |
| 5           | <b>_</b> u 📒                                                                     | <b>i</b> 2   | 2 4            |          | 5/2 C             | 0004              | EVRO DIZEI                                                                                                    | <u>_</u>                |                        |                |            | L                    | 13.90     | 143.90     | 0.00       | 143.90              | 2,000.21                 |
| St          | anica aktivna                                                                    | <b>_</b> ) 3 | 3 4            |          | 6/1 <b>C</b>      | 0004              | EVRO DIZEI                                                                                                    | _                       |                        |                |            | L                    | 6.97      | 143.90     | 0.00       | 143.90              | 1,002.98                 |
| 6.97<br>EUD | 🗖 1 💻                                                                            | <u></u> ì 4  | 4              |          | 5/2 C             | 0004              | EVRO DIZEI                                                                                                    | _                       |                        |                |            | L                    | 6.95      | 143.90     | 0.00       | 143.90              | 1,000.11                 |
| 6           | _U 📇                                                                             | ء 🚘          | 5 2            |          | C                 | 0001              | GASNO ULI                                                                                                    | E EL                    |                        |                |            | L                    | 1.00      | 143.90     | 0.00       | 143.90              | 143.90                   |
| St          | anica aktivna                                                                    | <b>.</b> 6   | 5              |          | C                 | 0112              | FAM U2 0.2                                                                                                    | .5                      |                        |                |            | КОМ                  | 1.00      | 160.00     | 0.00       | 160.00              | 160.00                   |
|             | 7                                                                                |              |                |          |                   | Osn               | ovica                                                                                                    |                         | Izno                   | s PDV          |            |                      |           | Za na      | olatu      |                     |                          |
|             | /                                                                                | 4            | 5<br>popus     | ći<br>t  |                   | 2                 | 5                                                                                                    | 5,33 <b>1</b> .72       | 2                      |                |            | 1,0                  | 66.3      | 5          | 5          | 6 <mark>,</mark> 39 | <del>)</del> 8.07        |
|             |                                                                                  | Marti        | ikli 🎽         | Memoris  | sani dokum        | nenti             |                                                                                                    |                         |                        |                |            |                      |           |            |            |                     |                          |
|             |                                                                                  | X-PC\S       | QLEXPRES       | S 📼 Cita | ač nije pove      | ezan 🗔 Ci         | tač korisnika nije povez                                                                                                    | an                      |                        |                |            |                      |           |            | EN         |                     | 9:31 AM                  |
| <b>V</b>    | 🤍 🥑                                                                              | - 6          |                |          |                   |                   |                                                                                                    |                         |                        |                |            |                      |           |            | EN         | - 🗘 🥑 🔾 H           | 08.01.2015               |

# 1. princip selektovanja

Robu prodajete selektovanjem jednog ili vise redova. Za selektovanje se koriste standardni Windows tasteri. Ctrl+klik na red selektuje taj red, Shift+klik na red selektuje raspon redova, Ctrl+A selektuje sve redove. Naplatu mozete raditi tako sto selektujete jedan ili vise redova i odaberete "Naplati selektovane ALT+F10" ili funkcijski taster F10. Ukoliko pritisnete F10 stampa se sve sto se nalazi u kasi(tabeli). Identicno radite prilikom Internog prenosa i memorisanja. Suma kolicine i iznosa selektovanih redova prikazuje se u posebnom polju(oznaka 1.). Na ovaj nacin uvek znate sumu koju dajeu selektovane stavke. Ukupna suma na kasi prikazana je masnim slovima u donjem desnom delu prikaza(oznaka 5.).

2. princip memorisanja\*

Selektovane stavke mozete memorisati, pravljenjem jednog ili vise dokumenata. Dokumente memorisete u cilju naknadnog stampanja. Memorisanje, zbirno stampanje stavki, zatvaranje smene ili dana uz postojanje ovakvih stavki definise se u posebnom delu aplikacije. Kartica sa memorisanim stavkama nalazi se u donjem delu prikaza pored kartice sa artiklima(oznaka 2.). Memorisane stavke mozete brisati, bilo ceo memorisani dokument,

bilo njegove stavke, ali je za ove akcije potreban admin lozinka. Prilikom bazdarenja, automat koji se bazdari i koji je oznacen od odgovornog lica za bazdarenje, sam kreira automtski memorisani dokument u koji se smestaju litraze sa bazdarenja. Ovo je napravljeno da se ti iznosi ne bi pojavljivali na kasi i greskom bili odstampani. Vi nad takvim dokumentima nemate ovlascenje jer se ta dokumenta odnose ekskluzivno na lice koje se posebnom admin lozinkom za bazdarenje predstavlja sistemu.

| • <u>-</u>                      | Memorisanje dokumena              | ata                  | - 🗆 🗙                  |         |        |        |              |            |               |                 |         |
|---------------------------------|-----------------------------------|----------------------|------------------------|---------|--------|--------|--------------|------------|---------------|-----------------|---------|
| Promena podataka                |                                   |                      |                        |         |        |        | Memori       | sani dokum | enti          |                 | x       |
| Dodajte stvake racuna postoje   | cem III kreirajte novi "memorisai | ni dokument .        | ۷                      |         |        |        |              | 📒 Obr      | iši selektova | ine 📒 O         | sveži   |
| 🔿 Kreiraj novi dokument         |                                   |                      |                        | Br. dok | . Dati | um     | Opis knjižer | nja Za naj | olatu         |                 |         |
| Naziv dokumenta                 |                                   |                      |                        | 1       | 08.0   | 1.2015 | EvroDizel    |            | 1,399.00      |                 |         |
| Memorisani dokument br. 2       |                                   |                      |                        |         |        |        |              |            |               |                 |         |
| Dodaj postojećem                |                                   |                      |                        |         |        |        |              |            |               |                 |         |
| Dokument                        | Dat                               | um                   | Iznos                  |         |        |        |              |            |               |                 |         |
| EvroDizel                       | 08.                               | 01.2015              | 1,399.00               |         |        |        |              |            |               |                 |         |
| Artikal<br>0002 BIO DIZEL       | Cena/JM Količina<br>139.9 10      | Vrednost<br>1,399.00 | MPVrednost<br>1,399.00 |         |        |        |              |            |               | Obriši selektoj | /ane    |
|                                 |                                   |                      |                        |         |        |        |              |            | <b>—</b> `    | oonsi selektoi  | anc     |
|                                 |                                   |                      |                        | RBR     | Šifra  | Nazi   | V JM         | Količina   | Cena          | Popust          | Prodajn |
|                                 |                                   |                      |                        | 719551  | 0002   | BIO D  | DIZEL L      | 10.00      | 139.90        | 0.00            |         |
| Izabran: EvroDizel vrednost 1,3 | 399.00                            |                      |                        |         |        |        |              |            |               |                 |         |
|                                 |                                   | Otkaži               | Snimi                  | <       |        |        |              |            |               |                 | >       |

Dvoklikom na red sa zaglavljem dokumenta stavke vracate u kasu i dalje mozete raditi s njima.

3. Princip ikona(oznaka 3.)

Aplikacija poznaje 3 vrste ikona;

a. crvenu ikonu pumpe – tocenja koja dolaze direktno sa automata. Na ove redove sem davanja popusta nemate uticaj. To su kolicine dosle sa automata, njihovim istakanjem pomeren je brojac. Toliko.

| <br>Promena    | stavke računa | ×        |
|----------------|---------------|----------|
| 0012 F/        | AM FENIX S3 S | AE30 1/1 |
| Količina:      |               | 1.00     |
| Cena:          | 33            | 30.00    |
| Popust:        |               | 0.00     |
| Prodajna cena: | 33            | 30.00    |
| SVEGA:         |               | 330.00   |
|                | Otkaži        | Snimi    |

b. narandastu ikonu pumpe – goriva koja ste rucno otkucali. Ovde mozete odrediti kolicinu ili ukupan iznos prodatog goriva, ali ne mozete menjati cenu. Davanje popusta se podrazumeva. Kako aplikacija vodi racuna o tanku iz kog se istace gorivo(sto je u skladu sa postavljenim sondama), ukoliko imate vise tankova za isto gorivo pojavice se mali prozor za izbor tanka. Uopste, gde god u aplikaciji radili sa gorivima, uvek ce se pojaviti padajuc lista za izbor tanka(npr. kalkulacija). Ukoliko koristite neku drugu knjigovodstvenu aplikaciju o ovome morate voditi racuna, jer je manipulacija s gorivom uvek vezana za neki tank (postojece knjigovodstvene aplikacije nemaju ovakve izbore).

- c. ikonu dokumenta ono sto ste kucali iz prodavnice. Nad ovim redovima imate potpunu kontrolu.
- 4. Princip precica. Kako bi se rad sa aplikacijom i naplatom ubrzao, osnovnim akcijama mozete pristupati precicama. Npr. dodavanje vise artikala izvodi se kucanjem tastera + ili na numerickom delu tastatura. Prelazak iz polja "kolicina" u polje "sifra artikla" obavlja se pritiskom na \*. Svaki funkcionalni taster oznacava neku akciju(pogledaj sliku sa osnovnim izgledom kase). O kraticama za popuste vec je ranije bilo reci. Editovanje reda dobija se dvoklikom na selektovani red.

Ovde mozete unositi kolicinu, za gorivo u litrima, ili jednostavno iznos(kupac je sipao za 1500.00 din.). Popust koji ovde mozete da dajete je u procentima, a popust po JM morate prvo omoguciti preko tastera "Omoguci popust" (oznaka 4). Od tog trenutka komandno dugme "Iznos popusta po JM" pocinje da treperi da bi i vizuelno prikazalo da ste u rezimu popusta. Popust dajete po JM ili procentualno, ali ga mozete davati za vise selektovanih redova, za razlicite artikle. Izgled forme za popust je prikazan na slici. Ukoliko dajete popust za razlicite artikle istom akcijom imacete slucaj kao na slici levo, bez prikazane MP cene. Redovi sa popustom bice obojeni crveno u delu cene, kako bi vizuelno bili uocljivi.

| 🖳 Popust              | - 🗆 🗙                              | 🖳 Popust | – 🗆 🗙                              |
|-----------------------|------------------------------------|----------|------------------------------------|
| MP Cena:              | Popust(%):<br>0.00<br>Popust(DIN): | MP Cena: | Popust(%):<br>3.57<br>Popust(DIN): |
| artikala(2)<br>Otkaži | Snimi                              | Otkaži   | Snimi                              |

- 5. Sortiranje. Prikaz u kasi u osnovi je sortiran po rednim brojevima, od 1 pa na dalje, znaci po redosledu kako su artikli dodavani u kasu. Vi ih mozete sortirati kako vam je zgodno. Sortiranje po Tanku obezbedjuje da vam se prvo redjaju goriva.
- 6. Izvestavanje. Osnovni izvestaji potrebni za rad nalaze se u delu sa oznakom 6. Svako dugme ima mali meni sa izborom smene. O ovim izvestajima je vec ranije bilo reci.
- Pumpe naplata. Deo oznacen brojem 7. Ovde se nalaze vase stanice. Tokom rada aplikacije stanice su zelene boje. Ukoliko je tocenje u toku ikone su crvene boje, nakon zavrsenog tocenja blinkaju crvenom i ljubicastom bojom(ukoliko su u rezimu bazdarenja blinkaju crveno-narandzastom bojom). Ukoliko ne postoji konekcija sa stanicama ikone su sive boje. Pored broja stanice prikazuje se vrsta goriva kao i kolicina poslednjeg tocenja u litrima. Ispod se nalazi dugme "Naplati", koje je aktivno ukoliko je obavljeno tocenje. Pritiskom na njega, informacije o tocenju se prebacuju u kasu, a stanica postaje aktivna(moze ponovo da se krene sa tocenjem).

Pored se nalaze 3 mala dugmeta za blokadu stanice i njeno aktiviranje(koristi se npr. za nocne smene i udaljene stanice i sl.). U gornjem delu ove kartice nalazi se meni za autonaplatu. Autonaplata omogucava automatsko skidanje transakcije sa stanice, njeno prebacivanje u kasu i oslobadjanje stanice za novo tocenje. Minimalno vreme autonaplate je 5 sekundi, a vi ga mozete prilagoditi vasem tempu rada. Ukoliko se nalazite u rezimu autonaplate u delovima oznacenim brojem 8, pojavice se mala ikonica koja vas podseca da ste u ovom rezimu rada. Ovaj rezim se "nasledjuje" iz smene u smenu, iz dana u dan. Restart aplikacije ne utice na autonaplatu, ukoliko ste bili u tom rezimu pre restarta u njemu ce te biti i nakon restarta. U dnu ovog prozora prikazuje se informacija o komunikaciji sa MMX kontrolerom.

#### Naplata

Naplatu vrsite preko dva tastera, nalpati sve ili naplati selektovane. Na formi koja se pojavljuje izaberete nacin placanja a onda ga u narednom koraku potvrdite. Aplikacija salje podatke fiskalnoj kasi i od nje dobija informacije o broju fiskalnog isecka. Ukoliko u toj komunikaciji nastane problem, aplikacija postavlja pitanje da li je isecak uredno odstampan. Ukoliko odgovorite sa "Yes" izabrani redovi se sklanjaju, brisu iz kase. U suprotnom ostaju na kasi i mozete ponoviti stampu.

Nakon stampe na FP racune izdajete pritiskom na dugme "Izdavanje racuna F9".

|                                                                         | PDV Ra                                           | ačun           | -                               | - 🗆 🗙                    |  |  |  |  |
|-------------------------------------------------------------------------|--------------------------------------------------|----------------|---------------------------------|--------------------------|--|--|--|--|
| Promena podataka<br>Račun možete napraviti z<br>o broju dokumenta i bro | a partnera iz baze ili z<br>ju fiskalnog isečka. | a prolaznog ku | pca. Vodite računa              |                          |  |  |  |  |
|                                                                         | Br                                               | oj dokumenta:  | 22                              | Pronađi                  |  |  |  |  |
|                                                                         | Datum:<br>Datum DPO:                             | 08.01.2015     | Datum prometa:<br>Datum valute: | 08.01.2015<br>08.01.2015 |  |  |  |  |
| Podaci o kupcu                                                          |                                                  | Valuta:        | 0                               |                          |  |  |  |  |
|                                                                         | Broj FI: 0 Partner:                              |                |                                 |                          |  |  |  |  |
| I                                                                       | Odaberi partnera<br>Atributi partnera            |                |                                 |                          |  |  |  |  |
|                                                                         |                                                  | Prolazni       | kupac                           |                          |  |  |  |  |
| Detalji knjiženja                                                       |                                                  |                |                                 |                          |  |  |  |  |
| Opis:                                                                   | Račun                                            |                |                                 |                          |  |  |  |  |
| Napomena:                                                               |                                                  |                |                                 |                          |  |  |  |  |
| Štampaj                                                                 |                                                  |                | Otkaži                          | Snimi                    |  |  |  |  |

U delu I izabirate partenere iz baze, atribute(vozilo, registracija i sl.) ili unosite podatke o prolaznom kupcu. U polje valuta mozete uneti broj dana samo za tu kupovinu, inace to polje ma predefinisanu vrednost valute koju ste odredili za partnera. Ova forma daje i vizuelnu opomenu da se izabrani podaci snime!

#### **BENZINSKA STANICA**

## Pumpni izvestaji

Aplikacija na kraju dana automtski formira dnevni, a na kraju smene smenski pumpni izvestaj. Prvi je obavezan, zakonski dokument i stampate ga sa ostalim dokumentima, rekapitulacijama na kraju dana. Morate voditi racuna da ulaze goriva koji imate unosite dan za dan, da budete azurni kako bi vam se gorivo koje ulazujete nalazilo u pumpnim izvestajima. Aplikacija dozvoljava retroaktivnu analizu ulaza i prepravku pumpnih izvestaja.

## Status brojaca i status brojaca istorija

Ovaj pregled pokazuje trenutni status brojaca kao i kolicinu istocenog goriva od poslednjeg pumpnog izvestaja. Koristeci istoriju mozete sagledati istoceno gorivo od bilo kog pumpnog izvestaja do trenutnog stanja.

# Cene-sinhronizacija

Ovaj deo koristi se za promenu cena na aparatima. Cene goriv ne treba menjati kroz opcije trgovine, jer moze doci do razlike u ceni koja se naplacuje i ceni po kojoj istacete gorivo.

| •       |                                               | Ν                                             | IMX Cene              | -                       | ×            |
|---------|-----------------------------------------------|-----------------------------------------------|-----------------------|-------------------------|--------------|
| Pro     | mena podataka<br>Na ovom mestu<br>dnevnog PI. | u menjate cene goriva. Zb                     | og ispravnosti izvešt | aja menjajte cene nakor | •            |
|         |                                               |                                               |                       |                         |              |
| •       | 1                                             | GASNO ULJE EL                                 | 0.000                 |                         |              |
|         | 2                                             | BIO DIZEL                                     | 0.000                 |                         |              |
|         | 3                                             | EVRO PREMIJUM                                 | 0.000                 |                         |              |
|         | 4                                             | EVRO DIZEL                                    | 0.000                 |                         |              |
|         | 5                                             | TNG                                           | 0.000                 |                         |              |
| ✓ Za    | a nivelaciju koris                            | ititi cene sa MMX-a 💡                         | ]                     |                         |              |
|         | ene se meniaiu t                              | okom dana pre formirani                       | a DPI                 |                         |              |
| C<br>vi | )značite ovu opo<br>iše redova za sva         | iju ukoliko cene goriva m<br>aku cenu goriva. | enjate u toku dana    | izmedju dva DPI. Naredr | ni DPI imaće |
| Pro     | očitaj cene                                   |                                               |                       | Otkaži                  | Snimi        |

Cene menjate koristeci decimalnu tacku. Ukoliko cene menjate u toku dana, obavezno oznaciti specijalno polje koje za tu namenu postoji. Tako ce pumpni izvestaj za taj dan za gorivo ciju cenu menjate imati dva dela, po jedan za svaku cenu.

Ukoliko ste kalkulacijom promenili cenu goriva i uneli gorivo po novoj ceni, nivelacija cene goriva nece imati nikakvu vrednost jer je gorivo u lageru vec po novoj ceni. Zato opciju koriscenja cena sa MMX-a za nivelaciju cena treba ostaviti stiklirano. Nakon uspesne promene cena, aplikacija ce ponuditi opciju automatskog kreiranja nivelacije cena. Ukoliko iz nekog razloga knjigovodstvena nivelacije ne bude uspesna, aplikacija ce vas na to upozoriti i navesti vas da sami uradite nivelaciju kroz opcije trgovine.

# Provera stanja

Cesto se desava da kalkulacije korisnici ne unose dan za dan. Zbog toga informacija o stanju goriva u pumpnim izvestajima cesto nije ispravna. Naknadno uneta kalkulacija menja stanje lagera, ali ne ulazi u pumpni izvestaj. Npr. ako imate kalkulaciju goriva od 3.000 litara na 06.07.2015, ali je niste uneli tog dana ta se kolicina nece pojaviti u PI. Unecete je sutra, ali aplikacija sagledava **dnevne** promene(utakanje i istakanje goriva), pa promenu od 06.07.2015 nece uzeti u

obzir. Zbog toga postoji ova opcija. Mozete retroaktivno analizirati svoje pumpne izvestaje i prepraviti stanja. Aplikacija pravi kopiju vasih izvestaja i uvek se mozete vratiti na trenutno stanje. Treba napomenuti da ova ispravka ne menja status brojaca i mozete je raditi kad god pozelite. Vrednosti koje treba ispraviti bice oznacene crvenom bojom. Svakako prvi put kontaktirajte korisnicku podrsku za dodatna objasnjenja.

# Kraj dana i kraj smene

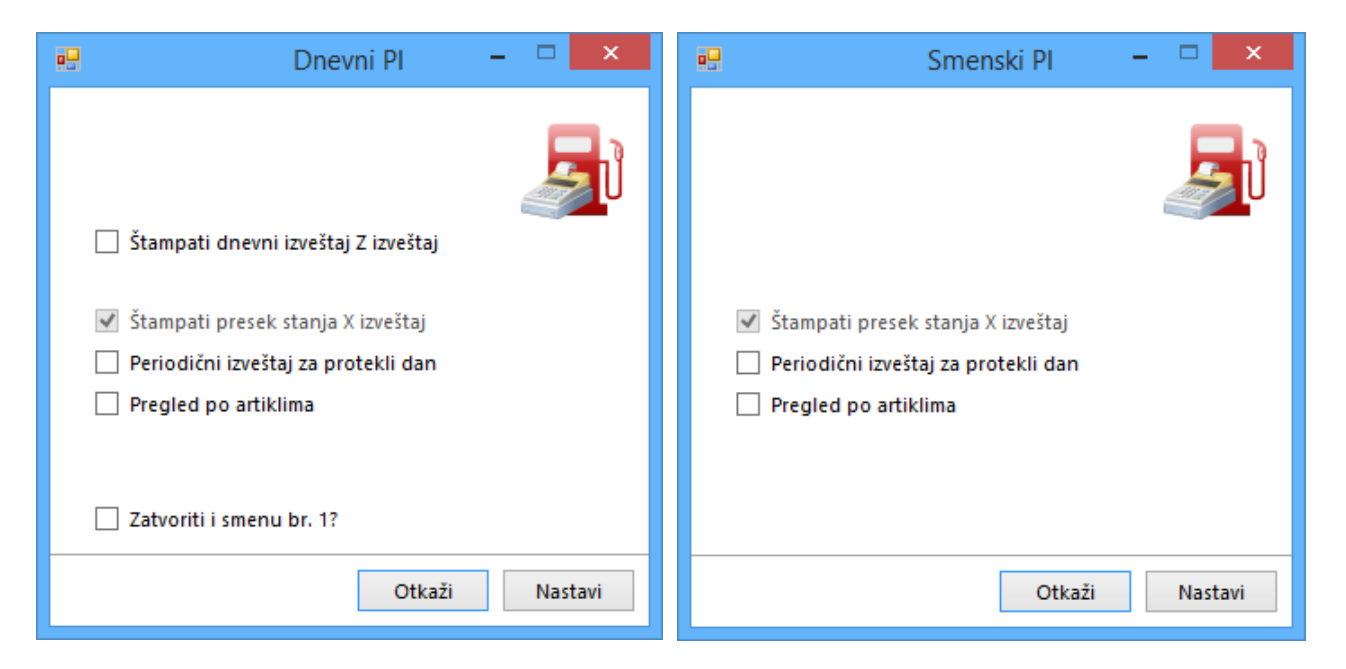

Radi se o dva istovetna dela. Jedina razlika je u stampi izvestaja na fiskalnoj kasi i vrsti pumpnog izvestaja. Kraj dana – kreira dnevni, a kraj smene smenski pumpni izvestaj. Kraj dana stampa Z izvestaj i presek stanja na fiskalnom stampacu, a kraj smene samo presek stanja. Ukoliko vec postoji PI za izabrani dan, aplikacija ce vas vizuelno upozoriti, ali nece limitirati broj dnevnih PI.

Aplikacija ima dva modela rada kada se radi o smenama. Moze se prepustiti korisniku da sam odredjuje smene i loguje se kako to njemu odgovara ili da aplikacija na osnovu smenskih pumpnih izvestaja generise i kontrolise smene. Na korisnicima je da se odluce koju opciju koriste, ali se nacin rada sa smenama moze i menjati.

# Pumpni izvestaji

Dnevni i smenski PI su osnovni dokumenti za stampu i formiraju se automatski prilikom kraja dana i promene smene. Oni predstavljaju kontrolu istocenog goriva u nekom periodu preko stanja brojcanika-totala.

U zavisnosti od postojanja bazdaranje aparata, promene cena goriva i/ili neke druge vrsta utakanja ili istakanja goriva PI mogu imati razlicit izgled.

Bazdarenje po pistoljima u pumpnim izvestajima. U danima kada postoji istakano gorivo za bazdarenje, pumpni izvestaj izgledace malo drugacije; istakano gorivo pored ukupne kolicine prikazivace se i u odnosu na slavine.

| broj | Vrsta tečnog goriva | Stanje zaliha iz        | Prijem i                               | em i Ukupna                               |                              | izlaz - istočer                                   | io preko pumpnih                 | automata (bez ba                         | ždarenja)                         |                                 | Stanje zaliha | Voda u     | Istočeno                                      |
|------|---------------------|-------------------------|----------------------------------------|-------------------------------------------|------------------------------|---------------------------------------------------|----------------------------------|------------------------------------------|-----------------------------------|---------------------------------|---------------|------------|-----------------------------------------------|
| rez. |                     | prethodnog<br>izveštaja | vraćeno<br>gorivo<br>u<br>rezervoar(L) | količina<br>goriva u<br>rezervoaru<br>(L) | Broj<br>automata<br>/slavina | Stanje<br>brojčanika<br>na poče <mark>tk</mark> u | Stanje<br>brojčanika<br>na kraju | Istočeno<br>preko<br>pumpnih<br>automata | MP cena<br>po <mark>l</mark> itru | Vrednost<br>istočenog<br>goriva | na kraju      | rezervoaru | gorivo<br>prilikom<br>baždarenja<br>(automat/ |
| 1    | 2                   | 3                       | 4                                      | 5                                         | 6                            | 7                                                 | 8                                | 9(8-7)                                   | 10                                | 11(9x10)                        | 12            | 13         | 14                                            |
| 3    | B EVRO DIZEL        | 1,056.0                 | 01 1.0                                 | 0 1,057.01                                | 1 2/2                        | 3,802,052.37                                      | 3,802,149.92                     | 97.55                                    | 138.40                            | 13,500.92                       | 888.31        |            | 20.00                                         |
|      |                     |                         |                                        |                                           | 4/2                          | 1,776,622.01                                      | 1,776,723.16                     | 101.15                                   | 138.40                            | 13,999.16                       |               |            | 10.00                                         |
| UKL  | JPNO ZA REZERVOAR 3 |                         | umanjeno za                            | baždarenu <mark>k</mark> oliči            | nu go <mark>riva</mark>      |                                                   |                                  | 168.70                                   |                                   | 23,348.08                       |               |            | 30.00                                         |

Ukupno istoceno gorivo bice umanjeno za kolicinu bazdarenog goriva, kako bi se podudaralo sa rekapitulacijom. Prilikom bazdarenja ptreba izabrati za to posebno definisan magacin sa oznakom -1.

# Pregled transakcija

| samo  | goriva              | Ŧ     | po kanalima 🛛 🔻  | 14.01.2015.00 |          |          |             |         |           |         |          |        |                |     |
|-------|---------------------|-------|------------------|---------------|----------|----------|-------------|---------|-----------|---------|----------|--------|----------------|-----|
|       | Uning               |       |                  | 1 110112015 0 | ):00:02  | 15.01.20 | 15 07:00:02 |         | Pronadji  |         |          |        |                |     |
| RBR   | Upisano             | POSID | Broj transakcije | Stanica       | Kolicina | Tank     | Cena        | Slavina | Status    | Totals  | Istocenc | Totals | Razlika        |     |
| 87209 | 14.01.2015 17:34:03 | 1     | 6703             | 1             | 6.26     | 1        | 127.9       | 2       | naplaceno | 1301602 | 6.26     |        | 0              |     |
| 87214 | 14.01.2015 18:22:32 | 1     | 6706             | 1             | 3.92     | 1        | 127.9       | 2       | naplaceno | 1301994 | 3.92     |        |                |     |
| 87216 | 14.01.2015 19:04:26 | 1     | 6707             | 1             | 4.68     | 1        | 127.9       | 2       | naplaceno | 1302462 | 4.68     | Autom  | iatska naplat  | a 🔻 |
| 87218 | 14.01.2015 19:10:42 | 1     | 6708             | 1             | 3.91     | 1        | 127.9       | 2       | naplaceno | 1302853 | 3.91     | 2.03   |                |     |
| 87222 | 14.01.2015 19:12:57 | 1     | 6709             | 1             | 3.92     | 1        | 127.9       | 2       | naplaceno | 1303245 | 3.92     | EP     | - 🗖 t          |     |
| 87227 | 14.01.2015 19:44:31 | 1     | 6712             | 1             | 7.84     | 1        | 127.9       | 2       | naplaceno | 1304029 | 7.84     |        |                |     |
| 87251 | 14.01.2015 20:17:03 | 1     | 6715             | 1             | 3.12     | 1        | 127.9       | 2       | naplaceno | 1304341 | 3.12     | 1      |                |     |
| 87253 | 14.01.2015 21:23:06 | 1     | 6716             | 1             | 5.48     | 1        | 127.9       | 2       | naplaceno | 1304889 | 5.48     |        |                |     |
| 87257 | 14.01.2015 21:31:55 | 1     | 6717             | 1             | 5.87     | 1        | 127.9       | 2       | naplaceno | 1305476 | 5.87     | 5      | stanica aktivn | а   |
| 87258 | 14.01.2015 21:59:35 | 1     | 6718             | 1             | 7.81     | 1        | 127.9       | 2       | naplaceno | 1306257 | 7.81     |        | 0              |     |
| 87262 | 14.01.2015 22:02:35 | 1     | 6719             | 1             | 3.9      | 1        | 127.9       | 2       | naplaceno | 1306647 | 3.90     |        | 0              |     |
| 87297 | 15.01.2015 02:10:38 | 1     | 6721             | 1             | 7.82     | 1        | 127.9       | 2       | naplaceno | 1307429 | 7.82     |        | 0              |     |
| 87302 | 15.01.2015 05:08:06 | 1     | 6722             | 1             | 1.56     | 1        | 127.9       | 2       | naplaceno | 1307585 | 1.56     |        | 0              |     |
| 87306 | 15.01.2015 06:13:16 | 1     | 6725             | 1             | 2.36     | 1        | 127.9       | 2       | naplaceno | 1307821 | 2.36     |        | 0              |     |
| 87101 | 14.01.2015 07:54:12 | 1     | 6652             | 3             | 7.11     | 2        | 140.9       | 2       | naplaceno | 738801  | 0        |        | 0              |     |
| 87121 | 14.01.2015 10:01:46 | 1     | 6664             | 3             | 10.65    | 2        | 140.9       | 2       | naplaceno | 739866  | 10.65    |        | 0              |     |
| 87145 | 14.01.2015 12:14:50 | 1     | 6677             | 3             | 3.55     | 2        | 140.9       | 2       | naplaceno | 740221  | 3.55     |        | 0              |     |
| 87155 | 14.01.2015 14:02:24 | 1     | 6679             | 3             | 4.97     | 2        | 140.9       | 2       | naplaceno | 740718  | 4.97     |        | 0              |     |
| 87183 | 14.01.2015 15:49:32 | 1     | 6691             | 3             | 2.13     | 2        | 140.9       | 2       | naplaceno | 740931  | 2.13     |        | 0              |     |
| 87195 | 14.01.2015 16:20:26 | 1     | 6697             | 3             | 3.55     | 2        | 140.9       | 2       | naplaceno | 741286  | 3.55     |        | 0              |     |
| 87064 | 14.01.2015 01:43:08 | 1     | 6642             | 5             | 7.09     | 4        | 140.9       | 2       | naplaceno | 828298  | 0        |        | 0              |     |
| 87068 | 14.01.2015 02:43:06 | 1     | 6643             | 5             | 7.24     | 4        | 140.9       | 2       | naplaceno | 829022  | 7.24     |        | 0              |     |
| 87086 | 14.01.2015 03:50:38 | 1     | 6647             | 5             | 7.11     | 4        | 140.9       | 2       | naplaceno | 829733  | 7.11     |        | 0              |     |
| 87094 | 14.01.2015 07:01:10 | 1     | 6651             | 5             | 5.68     | 4        | 140.9       | 2       | naplaceno | 830301  | 5.68     |        | 0              |     |
| 87125 | 14.01.2015 10:57:01 | 1     | 6666             | 5             | 14.2     | 4        | 140.9       | 2       | naplaceno | 831721  | 14.20    |        | 0              |     |

X-PC\SQLEXPRESS 🖽 Čitač nije povezan 🖽 Čitač korisnika nije povezan

U delu pregled transakcija(Glavni meni -> Parametri) dobijte pregled transakcija sa MMX-a. Nakon svake transakcije aplikacija cita totale i uporedjuje ih sa istocenim gorivom u transakciji. Gornji primer:

Stanica/kanal 3 slavina 2. Na pocetku istakanja brojac je bio na 738801. Nakon istakanja od 10.65 litara novo, procitano, stanje brojaca je 739866. Aplikacija uporedjuje ova dva stanja. 739866-738801=1065(cl), a to je identicno istocenoj kolicini. Ukoliko postoji razlika zbog nekorektnog pomeranja brojaca ona ce biti prikazana u poslednjoj koloni i bice oznacena drugacijom bojom. Svaka promena kanal/slavina je oznacena crvenim redom. Ukoliko dodje do razlike na samoj stanici pojavice se vizuelna opomena, koja ce biti registrovana i na slicici kraj stanice gde se istace. Ova slicica nestaje prilikom iduceg korektnog odnosa brojaca i istocene kolicine. Ukoliko imate neslaganja u ovom delu kontaktirajte korisnicku podrsku.

# ANALITIKA REZERVOARA

|                |                           |                       |              |          |             |               |       |         | Н    | illProtocol OKTAN SAB OIL E          | 0.0.0 NIŠ          |   |        |
|----------------|---------------------------|-----------------------|--------------|----------|-------------|---------------|-------|---------|------|--------------------------------------|--------------------|---|--------|
| 🝺 Matični p    | odaci 🛛 💼 Pregledi i izve | štaji 🛛 🔂 <u>T</u> rg | jovina 🛛 🛄 H | (ASA 📄   | Benzinsk    | a stanica 🛛 👔 | 🭺 Pa  | rametri |      |                                      |                    |   |        |
| 💼 Osnovni j    | pregled 🞼 Kasa 🐞 An       | alitika tankov        | /a           |          |             |               |       |         |      |                                      |                    |   |        |
| Tank tank 1    | 0001 EVRO DIZEL           |                       | lzaberi peri | od 🕶     |             |               |       |         |      |                                      |                    |   |        |
| Interni prenos | s Interni prijem I        | Nivelacija cena       | Otpis r      | obe i    | Povraćaj ro | be dobavljač  | u     | Račun   |      | Viškovi robe Zbirni račun            |                    |   |        |
| 1              | 6.05 3,010.00             | 2                     | 0.84         | 1.00     |             |               | 10.00 | 31      | 1.81 | 1,109.40 0.01                        |                    |   |        |
|                |                           |                       |              |          |             |               |       |         |      | Pregled tanko                        | va                 | - | □ ×    |
| Rezervoar      | Naziv                     | Datum                 | MPCena       | Ulaz     | Izlaz       | Saldo         |       | Dromon  |      | tataka                               |                    |   | $\sim$ |
|                | Interni prijem            | 29.01.2015            | 138.40       | 2,000.00 |             | 2,000.00      |       | Na      | ovon | i mestu menjate podatke o količini g | oriva u tankovima. |   |        |
|                | Račun                     | 29.01.2015            | 138.40       |          | 0.01        | 1,999.99      |       |         |      |                                      |                    |   |        |
|                | Interni prijem            | 02.02.2015            | 16.12        | 10.00    |             | 2,009.99      |       |         |      |                                      |                    |   |        |
|                | Interni prijem            | 02.02.2015            | 138.40       | 1,000.00 |             | 3,009.99      |       |         | Tan  | k Gorivo                             | Stanje             |   |        |
|                | Nivelacija cena           | 13.02.2015            | 55.90        |          |             | 3,009.99      |       | •       | 1    | 0001 EVRO DIZEL                      | 4,060.540          |   |        |
|                | Nivelacija cena           | 13.02.2015            | 150.00       |          |             | 3,009.99      |       |         | 3    | 0001 EVRO DIZEL                      | -7,144.050         |   |        |
|                | Nivelacija cena           | 13.02.2015            | 555.00       |          |             | 3,009.99      |       |         | 2    | 0002 EVRO PREMIJUM BMB95             | 1,997.990          |   |        |
|                | Račun                     | 13.02.2015            | 55.90        |          | 6.42        | 3,003.57      |       |         |      |                                      |                    |   |        |
|                | Račun                     | 13.02.2015            | 150.00       |          | 16.05       | 2,987.52      |       |         |      |                                      |                    |   |        |
|                | Interni prenos            | 15.02.2015            | 155.90       |          | 16.05       | 2,971.47      |       |         |      |                                      |                    |   |        |
|                | Zbirni račun              | 18.02.2015            | 138.40       |          |             | 2,971.47      |       |         |      |                                      |                    |   |        |
|                | Otpis robe                | 17.03.2015            | 51.66        |          | 1.00        | 2,970.47      |       |         |      |                                      |                    |   |        |
|                | Viškovi robe              | 14.06.2015            | 16.12        | 1,109.40 |             | 4,079.87      |       |         |      |                                      |                    |   |        |
|                | Povraćaj robe dobavljaču  | 02.07.2015            | 16.12        |          | 10.00       | 4,069.87      |       |         |      |                                      |                    |   |        |
|                | Račun                     | 11.08.2015            | 10.00        |          | 9.33        | 4,060.54      |       |         |      |                                      |                    |   |        |
|                |                           |                       |              |          |             |               |       |         |      |                                      |                    |   | Otkaži |
|                |                           |                       |              |          |             |               |       |         |      |                                      |                    |   | UIKazi |
| BrojDokumen    | ta Naziv                  |                       | Kolicina     | Cena     | MPCer       | na Raba       | at    | Marza   |      | CenaProdajna                         |                    |   |        |
|                | 354 CARLSBERG Carlsbe     | erg Sbija DO.O        | . 3.0        | 7 8.     | 33          | 10.00         | 0.00  | (       | 0.00 | 8.33                                 |                    |   |        |
|                | 358 adassd                |                       | 6.2          | 6 8.     | 33          | 10.00         | 0.00  | (       | 0.00 | 8.33                                 |                    |   |        |

Isto kao i za analitiku ostalih artikala, mozete pratiti analitiku tankova sa svim promenama u toku izabranog perioda. Suma tankova treba da bude jednaka lageru za izabrano gorivo. Npr. posto se BMB nalazi samo u tanku dva, lager za BMB treba da bude jednak, tj. 1,997.99 litara a za EUD traba da bude -3,083.51 litara.

#### PARAMETRI

Ovaj deo aplikacije koristi se za neke specijalne akcije i analize.

Kasa

Ovaj deo aplikacije namenjen je radu sa fisklnim uredjajem. U zavisnosti od vaseg uredjaja neke opcije ovog pregleda bice aktivne ili ne. Odavde mozete na FP stampati presek stanja, periodicni izvestaj, izvestaj po artiklima, brisati artikle iz kase i sl. Ova kartica poseduje i poseban deo gde mozete sami kucati komande i komunicirati sa kasom, ali se ovo odnosi samo na najnaprednije korisnike.

# Pregled akcija

Aplikacija ima mogucnost logovanja akcija korisnika. Aplikacija pamti stari i novi podatak, vreme promene i korisnika koji je promenio vrednost. Ova opcija se ukljucuje na izricit zahtev korisnika. Sa korisnikom se takodje dogovara nad kojim podacima se vrsi logovanje uz preporuku da ova opcija opterecuje rad aplikacije. Ova opcija je iskljucena prilikom instalacije aplikacije.

# Promena aplikacije i rad sa skriptovima

Na zahtev korisnicke podrske ili samoinicijativno mozete pokretati ove opcije da bi proverili sa kojom verzijom aplikacije i baze radite i da bi tu verziju eventualno updejtovali. Nakon skidanja nove verzije aplikacija se sama gasi i ponovo se startuje.

| 🖳 Promena aplikacije 🗕 🗆 🗙                                                                                                    | 🖳 Script managment – 🗆 🗙                                                                                                    |
|----------------------------------------------------------------------------------------------------|----------------------------------------------------------------------------------------------------|
| Promena podataka<br>Ukoliko nastane problem prilikom updejta aplikacije kontaktirajte korisnicku<br>podrsku.                                   | Upravljanje bazom<br>Na ovom mestu osvezavate bazu skriptovima koji se nalaze na serveru. Ukoliko dodje<br>do greske prilikom rada scripta kontaktirajte korisnicku podrsku.                                         |
| Trenutni datum aplikacije: 10.01.2015 19:14:30<br>Datum aktivne verzije: 08.01.2015 08:23:04<br>Proveri da li postoji nova verzije aplikacje 📄 | Web server<br>USE [Oktan]<br>GO<br>/****** Object: View [dbo].[vw_racun] Script Date: 01/01/2015 11:41:16 dodata je smena u<br>pregledu******/<br>SET ANSI, NULLS ON<br>GO<br>SET QUOTED_IDENTIFIER ON<br>SQL report |
| Otkaži                                                                                                    | Zatvori Pokreni                                                                                                    |

# Pregled transakcija

Na ovoj kartici mozete pratiti transakcije – tocenja goriva koje je kontroler evidentirao kao i njihov status u aplikaciji. Ova opcija je korisna prilikom nepravilnog rada aparata, neke greske u elektronici ili prosto kao vid kontrole ostalih izvestaja.

# Automatska nivelacija i porudzbenica robe

Automatsko kreiranje nivelacije. Ukoliko radite nivelaciju za veci broj artikala, mozete koristiti ovu opciju. Njoj pristupate iz pregleda artikala preko konteksnog menija. Pojavice se forma kao na slici. U prvom koraku selektujete artikle za nivelaciju i iznos nivelacije(uvecanje cene u iznosu ili procentu). Mozete za pojedine artikle koji nemaju identican iznos nivelacije posebno uneti novu cenu. U drugom koraku imate pregled izabranih artikala i klikom na dugme "Snimi" kreirate nivelaciju.

| Nivelacija -                                                                                                    |           | 🖳 Nivelacija                                                                                                    | <mark>×</mark>              |
|----------------------------------------------------------------------------------------------------|-----------|----------------------------------------------------------------------------------------------------|-----------------------------|
| Promena podataka<br>Novi dokument kreirajte unosom nove, izmenjene cene. Artikli cija je nova vrednost<br>jednaka nuli, nece biti dodati. |           | Promena podataka<br>Novi dokument kreirajte unosom nove, izmenjene cene. Artik<br>jednaka nuli, nece biti dodati. | i cija je nova vrednost 🛛 🚳 |
| Cene uvecati u iznosu od: 10 💿 dinara/IM 🔿 procenata(%)                                                                                   | Primeni   | Artikal                                                                                                    | Stara cena Nova cena        |
|                                                                                                    |           | KOZMETIKA artikala: 2                                                                                             |                             |
|                                                                                                    |           | 0400 FRESH TRIPLE JELKICA                                                                                         | 120.00 130.00               |
|                                                                                                    |           | 0401 FRESH GELYCATE                                                                                               | 250.00 260.00               |
| 0401 FRESH GELYCATE                                                                                                    |           | ULIA artikala: 1                                                                                                  |                             |
|                                                                                                    |           | 0012 FAM U2 0.5                                                                                                   | 280.00 290.00               |
| iù □ PICA<br>id-□ JUIA                                                                                                    |           |                                                                                                    |                             |
| artikala Stara cena sa PDV-om: 120.00                                                                                                    |           | artikala 3                                                                                                    |                             |
| 3 Nova cema sa PDV-om: 130.00 Trenutna kolicina:                                                                                          | 0.00      |                                                                                                    |                             |
| Otkaži < <nazad< td=""><td>Napred &gt;&gt;</td><td>Otkaži</td><td>&lt; &lt; Nazad Snimi</td></nazad<>                                     | Napred >> | Otkaži                                                                                                    | < < Nazad Snimi             |

Automatsko kreiranje narudzbenice. Postupak je identican kao kod automatskog kreiranja nivelacije, ali je prvi korak malo razlicit: unosi se kolicina i izabira partner. Prethodne opcije dostupne su korisnicima sa admin lozinkom.

## Statusne poruke

Korisnicka podrska preko male statusne linije u vrhu aplikacije salje poruke korisnicima. Te poruke se odnose na nove verzije, uputstva u radu, odgovore na postavljana pitanja ili na neke akcije koje korisnik treba da uradi. Ukoliko postoji nova poruka ova statusna linija ce se automatski prikazati. Nju mozete zatvoriti ili zaustaviti da bi je lakse procitali.

# Druge opcije pretrage i ostale akcije

• ponavljanje stampe FI. Zbog nedostatka trake na fiskalnom uredjaju, prekida komunikacije, prestanka rada rezidentne aplikacije i sl., desava se da fisklna kasa ne odstampa isecak, a korisnik na pitanje da li je isecak uredno odstampan odgovori potvrdno. Aplikacija tada umanji lager i skloni stavke iz kase. Desava se da ovakvih stavki bude puno(obicno pred kraj smene ili dana). Potrebno je tada ponoviti stamu racuna, **ali bez smanjenja lagera**. Za ovo koristite opciju Trgovina -> Ostali robni dokumenti -> Racun; opcija na glavnom meniju kartice "Ponovi štampu FI". Aplikacija ce odstampati FI za izabrani dokument.

| Administracija                                                                                              | Ova akcija zahteva adminis                | tratorske privilegije i treba j | je koristiti tek nakor                                                                                          | n uporedjivanja    | preseka stanj     |  |  |
|----------------------------------------------------------------------------------------------------|-------------------------------------------|---------------------------------|----------------------------------------------------------------------------------------------------|--------------------|-------------------|--|--|
| DATAUA                                                                                                    | 📄 fiskalnom uredjaju i rekapit            | ılacije. Ovaj proces, nakon st  | ampe je bezpovratan                                                                                             | n i uvecava stanje | e na fisk. ured   |  |  |
| PAZINJAIII<br>Ovom akcijom stampate izbrar<br>racun na fiskalnom uredjaju.<br>Aplikacija NECE umaniti Janer | U zaglavlju isecka se pojavlju            | je smena u kojoj se isecak sta  | ampa i broj selektova                                                                                           | anog dokumenta     |                   |  |  |
| izabrane stavke!                                                                                            | 🔽 Osnovni pregled 🔂 Kasa 🔁 Račun          |                                 |                                                                                                    |                    |                   |  |  |
|                                                                                                    | 🖸 Štampa 🝷 📒 Izmeni F9 📄 Dodaj F10 📒 Uklo | ni F11 Ponovi štampu Fl         |                                                                                                    |                    |                   |  |  |
|                                                                                                    | Br. dok. Datum Opis knjiženja Kupac       | Valuta Vrednost robe Rabat      | PDV Osnovica Iznos PDV-a                                                                                        | Ukupno Vreme       | BrojFl Smena      |  |  |
| Unesite administratorsku lozinku                                                                            | 318 22.04.2015 Račun                      | Nice leas                       |                                                                                                    | 90.00 21:55:16     | 108624 1          |  |  |
| 0                                                                                                    | 317 07.04.2015 Račun br. 317 EXOL lu      | Napiata                         |                                                                                                    | 270.00 21:10:20    | 108623 1          |  |  |
|                                                                                                    | 316 06.04.2015 Račun                      |                                 |                                                                                                    |                    |                   |  |  |
|                                                                                                    | 315 02.04.2015 Račun                      | Total računa:                   | 400.00                                                                                                    | 180.00 19:10:56    | 108621 1          |  |  |
|                                                                                                    | 314 01.04.2015 Račun                      |                                 | Active a constrained of the second second second second second second second second second second second second | 400.00 09:09:42    | 108620 1          |  |  |
|                                                                                                    | 313 28.03.2015 Racun                      |                                 | Virmanska unlata (E5)                                                                                           | 280.00 23:32:26    | 108619 1          |  |  |
| 011-7                                                                                                    | 311 27.03.2015 Račun                      |                                 |                                                                                                    | 1.00 22:20:46      | 7 1               |  |  |
| Otkazi Nastavi                                                                                              | 310 27.03.2015 Račun                      |                                 | 100.00                                                                                                    | 1.00 22:19:08      | 0 1               |  |  |
|                                                                                                    | Izmeni ALT+F9 🔤 Dodaj ALT+F10 📟 Ukloni AL | Gotovina (F2):                  | 400.00                                                                                                    |                    |                   |  |  |
|                                                                                                    | Šifra Naziv JM                            | Čekovi (F3):                    | 0.00                                                                                                    | PDV-om Iznos PDV-a | Fakturisani iznos |  |  |
|                                                                                                    | 0017 PAM PENIKS GAS UIE 15W-40 1/1 KOM    | Kartica (F4):                   | 0.00                                                                                                    | 400.00 86.6        | 400.00            |  |  |
|                                                                                                    |                                           | Kusur:                          | 0.00                                                                                                    |                    |                   |  |  |
|                                                                                                    |                                           |                                 | Otkaži Naplati                                                                                                  |                    |                   |  |  |

• otpis goriva se formira na osnovu tankova u kojima se gorivo nalazi. Sve o otpisu goriva mozete procitati <u>ovde (</u>"Službeni glasnik RS" br.124 od 19.11.2004.g.).

| OTPIS R   | OBE 2        | 1                        |   |    |          |                           |   |            |
|-----------|--------------|--------------------------|---|----|----------|---------------------------|---|------------|
| Datum dok | umenta       | : 22.04.2015             |   |    |          |                           |   |            |
| Datum DP  | C            | : 22.04.2015             |   |    |          |                           |   |            |
| opis knj  | iženja:      | Otpis robe 2             |   |    |          |                           |   |            |
| Rbr.      | Šifra artikl | a Naziv artikla          |   | мс | Količina | Cena sa PDV-om            |   | Razduženje |
| 1.        | 0004         | EVRO DIZEL 4 rezervoar 2 | 2 | L  | 71.48    | 145.90                    |   | 10,428.93  |
|           |              |                          |   |    |          | Rekapitulacija            |   |            |
|           |              |                          |   |    |          | Vrednost dobara bez PDV-a | * | 8,690.77   |
|           |              |                          |   |    |          | Ukupna iznos PDV-a        | : | 1,738.15   |
|           |              |                          |   |    |          | Vrednost dobara sa PDV-om | : | 10,428.93  |

Otpisao

Kontrolisao

# Kreiranje nove poslovne godine

| • |                                | Nova pos                       | lovna                                                                         | godina            |           | -           | □ ×     |
|---|--------------------------------|--------------------------------|-------------------------------------------------------------------------------|-------------------|-----------|-------------|---------|
|   | +                              |                                | Sa poslovne godine: 20<br>Na poslovnu godinu: 20<br>Datum početnog stanja: 01 |                   |           |             |         |
|   | Preuzimanje šifrarnika         | Preuzimanje lagera             | Preuz                                                                         | imanje dugovanj   | a Preu    | izimanje Pl |         |
|   | ✔ Postojeće šifre              | u novoj godini prepisa<br>2014 | iti poda                                                                      | icima iz postojeć | e<br>2015 |             |         |
|   | Slogova Šifr                   | arnik                          |                                                                               | Slogova           | Šifrarnik |             |         |
|   | 6 Grupe artikala<br>6 Magacini |                                |                                                                               | 0 A               | rtikli    |             |         |
|   |                                |                                | 0 Atributi partnera                                                           |                   |           |             |         |
|   | 48 Atrit                       | outi partnera                  | _                                                                             | 0 N               |           |             |         |
|   | 144 Partneri                   |                                | _                                                                             | 0 P               |           |             |         |
|   | 359 Artikli                    |                                | _                                                                             | 6 G               | rupe art  | tikala      |         |
|   |                                |                                |                                                                               |                   |           |             |         |
|   | Otkaži                         | Pre                            | uzmi sv                                                                       | e podatke         | Preuzr    | mi odabrane | podatke |

Do opcije "Kreiranje nove poslovne godine" dolazite preko glavnog menija -> Parametri -> Kreiranje nove poslovne godine. Pojavice vam se forma kao na gornjoj slici. Polja sa godinama I pocetnim datumom su automatski podesena. Postoje 4 kartice u ovom pregledu: "Preuzimanje sifrarnika", "Preuzimanje lagera", "Preuzimanje dugovanja" I "Preuzimanje PI".

Preporuka je da otvorite svaku karticu I kliknete na dugme "Preuzmi odabrane podatke" I to redom, kako su date na slici. Ne mozete, npr., preuzeti lager sa druge kartice ukoliko pre toga niste preuzeli artikle na prvoj kartici. Mozete koristiti I opciju "Preuzmi sve podatke", ali ce aplikacija preuzeti sva dugovanja partnera I preneti vam ih u narednu godinu iako ne unosite njihove uplate(ovo vazi samo za korisnike koji ne unose uplate partnera).

Nakon preuzimanja na svakoj kartici dobijate izvestaj o broju preuzetih podataka.

| ✓ Postojeće | šifre u           | novoj godini prepisa | ti poda | icima iz postoj | eće   |              |  |  |  |
|-------------|-------------------|----------------------|---------|-----------------|-------|--------------|--|--|--|
|             | 2014              |                      |         |                 | 2015  |              |  |  |  |
| Slogova     | Slogova Šifrarnik |                      |         |                 | Šifra | arnik        |  |  |  |
| 6           | 6 Grupe artikala  |                      |         | 6               | Grup  | e artikala   |  |  |  |
| 6           | 6 Magacini        |                      |         | 6               | Mag   | acini        |  |  |  |
| 48          | Atribu            | ti partnera          | _       | 48              | Atrib | uti partnera |  |  |  |
| 144         | 144 Partneri      |                      | _       | 144             | Partr | neri         |  |  |  |
| 359         | 359 Artikli       |                      | _       | 359 Art         |       | ikli         |  |  |  |

| 💀 Nova poslovna godina 🛛 – 🗖 🗙                                                                                        | 🖳 Nova poslovna godina 🛛 – 🗆 🗙                                                                                                    |
|----------------------------------------------------------------------------------------------------|----------------------------------------------------------------------------------------------------|
| Sa poslovne godine: 2014 v<br>Na poslovnu godinu: 2015 v<br>Datum početnog stanja: 01.01.2015 v                       | Sa poslovne godine: 2014 v<br>Na poslovnu godinu: 2015 v<br>Datum početnog stanja: 01.01.2015 v                                                                                                    |
| Preuzimanje šifrarnika Preuzimanje lagera Preuzimanje dugovanja Preuzimanje Pl Preuzeti i artikle sa nultom količinom | Preuzimanje šifrarnika     Preuzimanje lagera     Preuzimanje dugovanja     Preuzimanje Pl       Image: static static |
| Tip dokumenta 'početno stanje':<br>Godina BrojDokumenta Datum Slogova                                                 | Vodite racuna da dugovanja partnera ne pokrećete više puta, jer će uplate partnera biti<br>duplirane u novoj poslovnoj godini!!!                                                                                                    |
| Otkaži Preuzmi sve podatke Preuzmi odabrane podatke                                                                   | Otkaži Preuzmi sve podatke Preuzmi odabrane podatke                                                                                                    |

Ukoliko ste uplate partnera vodili I kroz KEPU, obavezno ostavite stiklirane opcije za preuzimanje knjizenja iz KEPU.

| <b>.</b>                    | Nova poslovna godina 🛛 🗕 🗖 🗙 |                                              |                                                             |  |  |  |  |
|-----------------------------|------------------------------|----------------------------------------------|-------------------------------------------------------------|--|--|--|--|
|                             |                              | Sa poslovne<br>Na poslovnu<br>Datum početnog | godine: 2014 ♥<br>godinu: 2015 ♥<br>g stanja: 01.01.2015 ■♥ |  |  |  |  |
| Preuzimanje šifrarnika      | Preuzimanje lagera           | Preuzimanje dugovanj                         | ja Preuzimanje Pl                                           |  |  |  |  |
| 2014 poslednji Pl           |                              |                                              |                                                             |  |  |  |  |
| Тір                         | RBR Datum                    | Vreme                                        | Smena                                                       |  |  |  |  |
| Dnevni Pl                   | 367 28.12.2014               | 23:44:41                                     | 4                                                           |  |  |  |  |
| Smenski Pl                  | 14 29.12.2014                | 06:00:08                                     | 1                                                           |  |  |  |  |
| 2015 prvi - nulti Pl<br>Tip | RBR Datum                    | Vreme                                        | Smena                                                       |  |  |  |  |
|                             |                              |                                              |                                                             |  |  |  |  |
|                             |                              |                                              |                                                             |  |  |  |  |
|                             |                              |                                              |                                                             |  |  |  |  |
|                             |                              |                                              |                                                             |  |  |  |  |
|                             |                              |                                              |                                                             |  |  |  |  |
|                             |                              |                                              |                                                             |  |  |  |  |
| Otkaži                      | Pres                         | uzmi sve podatke                             | Preuzmi odabrane podatke                                    |  |  |  |  |

Pregled podesavanja

| 1. | Naziv            | Osnovna<br>vrednost | Vrednost | Opis                                                                                                    |
|----|------------------|---------------------|----------|----------------------------------------------------------------------------------------------------|
| 2. | BaudRate         |                     | 57600    | Brzina, boud rate za FP550, FP600, GP550                                                                          |
| 3. | bAutoRestore     | True                | True     | Da li se prilikom izbora partnera/artikala autohide panel sam vraca                                               |
| 4. | bAutoSmene       |                     | 0        | Da li aplikacija vodi racuna o smenama ili korisnik, 0 loguju se kako hoce,<br>1 aplikacija vodi racuna o smenama |
| 5. | bDnevniPrintAuto | 0                   | 0        | automatska stampa DPI, 1 stampa se DPI automatski na lasarskom<br>stampacu, 0 ne stampa se                        |
| 6. | bFalsePI         | 0                   | 0        | 1 pravi PI sa nulama, 0 ne pravi                                                                                  |
| 7. | bPDVOtpremnica   | 0                   | 0        | 0 prikazuje, 1 ili vise stampa otpremnicu u broj kopija                                                           |
| 8. | bPDVRacun        | 0                   | 0        | 0 prikazuje, 1 ili vise stampa racun u broj kopija                                                                |
| 9. | bProveraReda     | 0                   | 0        | da li se proverava red pre dodavanja u kasu 0 ne, 1 da                                                            |

|     |                       |   |                        | obsolete – provera se vrsi pre stampe zbog pupusta                                                                                                    |
|-----|-----------------------|---|------------------------|----------------------------------------------------------------------------------------------------|
| 10. | BrojKopijaOtpremnica  | 1 | 1                      | Broj kopija otpremnice                                                                                                    |
| 11. | BrojKopijaRacun       | 1 | 2                      | Broj kopija racuna                                                                                                    |
| 12. | bShowStorno           | 0 | 0                      | 1 prikazuje se storno dugmad na kasi, 0 ne prikazuje<br>Obsolete – nema storniranja racuna ni stavki racuna                                                                            |
| 13. | bSmenski Print Auto   | 0 | 0                      | automatska stampa SPI na kraju smene                                                                                                    |
| 14. | bSonde                |   | 0                      | 1 korisnik ima sonde, 0 nema<br>Pumpni izvestaj i pregled ima drugacije labele                                                                                                    |
| 15. | CanEndDayMemo         | 0 | 1                      | 1 - Radnik moze da napravi kraj dana iako postoje stavke u kasi i u<br>MEMO,0 ne moze                                                                                                  |
| 16. | cRO                   |   |                        | labela na otpremnici, osnovna vrednost "" proizvodi "Otpremnica<br>rbr.:"                                                                                                    |
| 17. | cRoracun              |   |                        | labela na racunu, isto kao na otpremnici                                                                                                    |
| 18. | ctrlImportKalkulacija |   | sp_ctrlPeric           | Kontrola koja se pojavljuje ukoliko postoji procedura za import<br>finansijskih dokumenata iz drugih aplikacija                                                                        |
| 19. | EXEdate               |   | 25.07.2014<br>24:07:15 | Datum aktivne verzije aplikacije                                                                                                    |
| 20. | FP                    |   | FP600                  | Naziv fiskalnog printera                                                                                                    |
| 21. | FPTimeOut             |   | 15000                  | Vreme cekanja na odziv fiskalnog printera ili rezidentne aplikacije.<br>Ukoliko je printer nefunkcionalan(nema napajanje, komunikaciju),<br>aplikacija ce cekati 15sec.na njegov odziv |
| 22. | FPWait                |   | 300                    | Vreme cekanja na sekvencijalne komande na FP                                                                                                    |
| 23. | GroupStavkeRacuna     |   |                        | Prilikom spajanja stavki u prikazu stavki racuna one ipak nisu sumirane.0<br>sviili sifra;sifra;                                                                                       |
| 24. | iFPSum                | 0 | 1                      | da li se na kasi sumiraju stavke ili ne, 0-ne 1-da                                                                                                    |
| 25. | iKeyMode              | 0 | 0                      | da li se koriste funk. tasteri na kasi ili na pumpama 0 da, 1 ne                                                                                                    |
| 26. | iRacunStrana          | 1 | 1                      | da li se racun stampa na 1 ili 2 strane                                                                                                    |
| 27. | iZbirniPDV            | 2 | 2                      | da li se sabiraju stavke u PDV racunu 2 da                                                                                                    |
| 28. | Kraj Dana Print       | 0 | 0                      | Automatska stampa kraja dana na FP nakon formiranja DPI                                                                                                    |
| 29. | LL                    |   | 500                    | kolicina preko koje se red na kasi boji u crveno, u litrima                                                                                                    |
| 30. | OdgovornoLice         |   |                        | odgovorno lice koje se stampa na otpremnici                                                                                                    |
| 31. | OtpremnicaStrane      |   | 1                      | Broj strana otpremnice                                                                                                    |
| 32. | PDVRacunPrint         |   | 1                      | da li PDV racun ide odmah na stampu ili se prikazuje korisniku, 0 da, 1 ne                                                                                                    |
| 33. | Piclogo               |   |                        | logo u zaglavlju dokumenata ili ' ' ako ide tekst iz baze                                                                                                    |
| 34. | Port                  |   | СОМЗ                   | Port za direktnu komunikaciju ili fajl ukoliko se koristi rezidentna<br>aplikacija fiskalnog stampaca                                                                                  |

| 35. | rptCopyPI_Napomena           | 0    | 1             | 0 ne prikazuje napomenu u PI, 1 prikazuje                                        |
|-----|------------------------------|------|---------------|----------------------------------------------------------------------------------|
| 36. | rptKEPUShow                  |      | 2             | 0 nema KEPU na izvestajima,1 ima ali blanko, 2 ima sa brojem iz KEPU             |
| 37. | sASCII                       |      |               | Putanja do fajla u koji se prebacuju tocenja, napravljeno za druge<br>aplikacije |
| 38. | ShowMemo                     | 1    | 1             | da li se pokazuje forma za naziv memorisanog dokumenta, 0 ne, 1 da               |
| 39. | show Rekap On Otpremnica     | 0    | 1             | da li se na otpremnici prikazuje rekapitulacija PDV-a                            |
| 40. | sOUT                         |      | C:\Ipos\Arhiv | direktorijum u koji rezidentna aplikacija smesta odgovore                        |
| 41. | sZaglavljeHCP                |      | _#_           | izgled formata zaglavlja za HCP stampace                                         |
| 42. | UpdateLagerOnDeleteAnalitika | 0    | 0             | 0 delete iz Analitike ne updejtuje lager, 1 updejtuje                            |
| 43. | zFP                          |      | 0             | Kad se pravi kraj dana da li je Zreport cekiran, 0 nije, 1 jeste                 |
| 44. | XZWait                       | 3000 | 2000          | vreme cekanja izmedju dva izvestaja na fiskalnoj kasi u ms                       |
| 45. | FPWirman                     | 0    | 1             | da li aplikacija koristi poseban deo za stampu virmana na FP, 1 da, 0 ne         |